# illumina

# Logiciel d'analyse DPNI VeriSeq (48 échantillons)

Guide de l'utilisateur

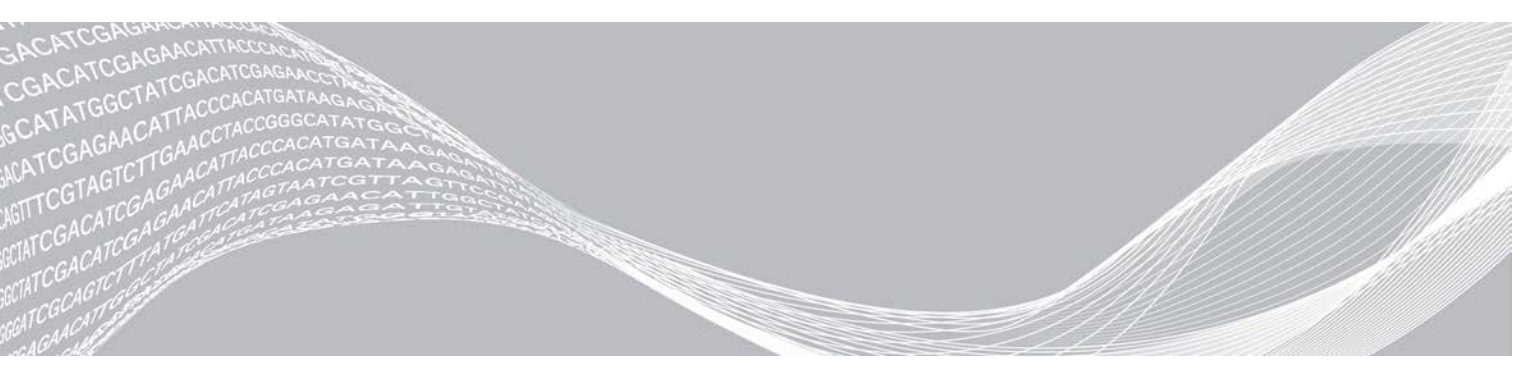

Document nº 100000026777 v04 FRA Août 2021 DESTINÉ AU DIAGNOSTIC IN VITRO UNIQUEMENT EXCLUSIF À ILLUMINA

Ce document et son contenu sont exclusifs à Illumina, Inc. et à ses sociétés affiliées (« Illumina »); ils sont exclusivement destinés à l'usage contractuel de son client dans le cadre de l'utilisation du ou des produits décrits dans les présentes et ne peuvent servir à aucune autre fin. Ce document et son contenu ne seront utilisés ou distribués à aucune autre fin et ne seront communiqués, divulgués ou reproduits d'aucune façon sans le consentement écrit préalable d'Illumina. Illumina ne cède aucune licence en vertu de son brevet, de sa marque de commerce, de ses droits d'auteur ou de ses droits traditionnels ni des droits similaires d'un tiers quelconque par ce document.

Les instructions contenues dans ce document doivent être suivies strictement et explicitement par un personnel qualifié et adéquatement formé de façon à assurer l'utilisation correcte et sûre du ou des produits décrits dans les présentes. Le contenu intégral de ce document doit être lu et compris avant l'utilisation de ce ou ces produits.

SI UN UTILISATEUR NE LIT PAS COMPLÈTEMENT ET NE SUIT PAS EXPLICITEMENT TOUTES LES INSTRUCTIONS CONTENUES DANS LES PRÉSENTES, IL RISQUE DE CAUSER DES DOMMAGES AU(X) PRODUIT(S), DES BLESSURES, NOTAMMENT AUX UTILISATEURS ET À D'AUTRES PERSONNES, AINSI QUE D'AUTRES DOMMAGES MATÉRIELS, ANNULANT AUSSI TOUTE GARANTIE S'APPLIQUANT AU(X) PRODUIT(S).

ILLUMINA DÉCLINE TOUTE RESPONSABILITÉ DÉCOULANT DE L'UTILISATION INAPPROPRIÉE DU OU DES PRODUITS DÉCRITS DANS LES PRÉSENTES (Y COMPRIS LEURS COMPOSANTES ET LE LOGICIEL).

© 2021 Illumina, Inc. Tous droits réservés.

Toutes les marques de commerce sont la propriété d'Illumina, Inc. ou de leurs détenteurs respectifs. Pour obtenir des renseignements sur les marques de commerce, consultez la page www.illumina.com/company/legal.html.

# Historique des révisions

| Document                      | Date         | Description des modifications                                                                                                    |
|-------------------------------|--------------|----------------------------------------------------------------------------------------------------|
| Document nº 100000026777 v04  | Août 2021    | Mise à jour de l'adresse du représentant autorisé de l'UE.                                                                                                    |
| Document nº 100000026777 v03  | Avril 2020   | Mise à jour de l'adresse du représentant autorisé de l'UE.                                                                                                    |
| Document nº 1000000026777 v02 | Juillet 2018 | Ajout de la section Limites de la procédure et de l'annexe B Étude<br>de comparaison des méthodes.                                                                         |
| Document nº 1000000026777 v01 | Mars 2017    | Correction du nom de rapport dans la première phrase de la<br>section Rapport d'échantillon de la librairie et correction du numéro<br>de document dans les pieds de page. |
| Document nº 1000000026777 v00 | Janvier 2017 | Publication originale                                                                                                    |

# Table des matières

| Chapitre 1 Introduction<br>Vue d'ensemble<br>Utilisation prévue<br>Limites de la procédure                                                                                                    | <b>1</b><br>1<br>2<br>2                 |
|----------------------------------------------------------------------------------------------------|-----------------------------------------|
| Chapitre 2 Logiciel d'analyse DPNI VeriSeq (48 échantillons)<br>Logiciel d'analyse<br>Interface utilisateur Web<br>Analyse et génération de rapports<br>Serveur d'analyse DPNI VeriSeq (48 échantillons)                        | 3<br>7<br>15<br>18                      |
| Chapitre 3 Rapports du système<br>Introduction<br>Résumé des rapports du système<br>Événements à l'origine de la génération de rapports<br>Rapports de résultats et de notifications<br>Rapports de processus                   | <b>21</b><br>21<br>23<br>24<br>25<br>29 |
| Annexe A Indicateurs de CQ         Indicateurs de CQ du séquençage et limites         Indicateurs de CQ d'analyse et limites         Annexe B Étude de comparaison des méthodes         Données sur la comparaison des méthodes | 38<br>39<br>39<br>41<br>41              |
| Annexe C Connexion d'un séquenceur nouvelle génération compatible<br>Introduction<br>Groupement de séquences<br>Intégration du stockage de données<br>Capacité de débit d'analyse<br>Contraintes de trafic réseau               | 45<br>45<br>45<br>45<br>46<br>46        |
| Annexe D Dépannage<br>Introduction<br>Notifications du logiciel d'analyse DPNI VeriSeq (48 échantillons)<br>Problèmes liés au système<br>Tests de traitement des données                                                        | <b>47</b><br>47<br>56<br>57             |
| Annexe A Acronymes                                                                                                    | 59                                      |
| Assistance technique                                                                                                    | 60                                      |

# Introduction

| Vue d'ensemble          | . 1 |
|-------------------------|-----|
| Utilisation prévue      | . 2 |
| Limites de la procédure | . 2 |

# Vue d'ensemble

Le logiciel d'analyse DPNI VeriSeq (48 échantillons) est préinstallé sur le serveur d'analyse DPNI VeriSeq (48 échantillons), numéro de référence Illumina 20016240. Le serveur ainsi que le logiciel préinstallé offrent la capacité d'analyse nécessaire à l'analyse de données de séquençage nouvelle génération (SNG) compatibles, générées à partir du séquençage des librairies cfDNA afin de détecter des aneuploïdies fœtales à partir d'une représentation chromosomique. Le logiciel d'analyse DPNI VeriSeq (48 échantillons) utilise une interface de programmation d'applications (API) du logiciel pour recevoir et conserver les renseignements de préparation des lots, des groupements et des échantillons. Une fois installé et configuré, ce logiciel fonctionne en arrière-plan et ne nécessite qu'une intervention minime, voire aucune intervention, de la part de l'utilisateur.

Le logiciel d'analyse génère des statistiques permettant d'évaluer le nombre de copies d'un chromosome dans les échantillons testés. Un instrument de séquençage nouvelle génération génère une analyse sous la forme de lectures appariées de 36 bases. Le logiciel d'analyse aligne les lectures sur le génome humain de référence et procède à l'analyse des lectures qui s'alignent sur un emplacement ou un site unique du génome. Le logiciel d'analyse exclut les doublons de lecture et les sites associés à une forte variation de couverture entre les échantillons euploïdes. Les données séquencées sont normalisées au niveau du contenu des nucléotides, et visent à supprimer les effets de lot et des autres sources de variabilité indésirable. Les renseignements concernant la longueur des fragments cfDNA sont issus des lectures de séquençage appariées. Le logiciel d'analyse évalue également les statistiques de couverture de séquençage des régions les plus riches en cfDNA fœtal et maternel. Les données obtenues par la longueur de fragment et l'analyse de couverture sont utilisées pour estimer la fraction fœtale de chaque échantillon. Les logarithmes de rapport de vraisemblance (LLR) sont calculés pour chaque chromosome testé dans chaque échantillon en comparant :

- la probabilité qu'un échantillon soit affecté en fonction des données de séquençage normalisées d'une région;
- la fraction fœtale estimée par rapport à la probabilité qu'un échantillon ne soit pas affecté, compte tenu des mêmes renseignements.

Les méthodes décrites ci-dessous sont utilisées :

- Les scores LLR sont relevés pour les chromosomes 13, 18 et 21
- ▶ Les valeurs chromosomiques normalisées (NCV) sont calculées pour les chromosomes X et Y
- Les scores LLR spécialisés sont relevés en cas d'une sous-représentation ou d'une surreprésentation du chromosome X

Le logiciel de test DPNI VeriSeq utilise un test de fiabilité individuel d'aneuploïdie fœtale (iFACT), un indicateur de seuil dynamique qui indique si le système a généré une couverture de séquençage suffisante, d'après la fraction fœtale estimée pour chaque échantillon. Ce système génère les résultats de l'analyse uniquement si un échantillon respecte le seuil de l'iFACT. Si un échantillon n'atteint pas ce seuil, l'évaluation de CQ affiche FAILED iFACT (ÉCHEC DE l'iFACT) et le système ne génère aucun résultat. Tous les échantillons sont soumis à l'évaluation iFACT. Outre l'iFACT, le logiciel de test DPNI VeriSeq évalue plusieurs autres indicateurs de CQ au cours de l'analyse. L'évaluation de CQ affiche soit un avertissement, soit un échec du CQ pour tout indicateur situé hors de la plage acceptable. En cas d'échec du CQ, le système ne génère pas de résultat pour l'échantillon.

Le logiciel d'analyse ne génère pas directement d'appels d'aneuploïdie, mais fournit des scores LLR et NCV comme décrit ci-dessus. Les utilisateurs définissent eux-mêmes le seuil permettant de conclure qu'un échantillon est affecté ou non en fonction de ces scores, selon leur propre étude de validation clinique.

# **Utilisation prévue**

Le logiciel d'analyse DPNI VeriSeq (48 échantillons) génère des scores quantitatifs visant la détection et la différenciation de l'aneuploïdie fœtale pour les chromosomes 21, 18, 13, X et Y en analysant les données de séquençage générées à partir de fragments d'ADN acellulaire (cfDNA) isolés issus d'échantillons de sang total périphérique maternel prélevés chez des femmes enceintes d'au moins 10 semaines.

Les scores quantitatifs sont des scores de rapport de vraisemblance logarithmique associés à des surreprésentations ou des sous-représentations d'un chromosome cible par rapport à une attente pour un génome diploïde.

# Limites de la procédure

- Le logiciel d'analyse DPNI VeriSeq (48 échantillons) est conçu pour être intégré à un test de dépistage et ses résultats ne devraient pas être pris isolément des autres résultats cliniques ou tests. Les limites définies par l'utilisateur et appliquées aux données de sortie de ce logiciel doivent prendre en considération les avantages relatifs de l'augmentation de la sensibilité par rapport aux coûts de la spécificité, et vice versa. Aucune limite unique ne peut atteindre simultanément une sensibilité et une spécificité de 100 % chacune. Bien que cette situation soit rare, les échantillons ayant une FF relativement faible pour la profondeur de séquençage à laquelle ils ont été traités peuvent obtenir des données de sortie près du seuil et être moins précis.
- Le logiciel d'analyse DPNI VeriSeq (48 échantillons) produit des données utilisées pour détecter les anomalies suivantes :
  - ▶ la surreprésentation des chromosomes 21, 18 et 13;
  - ▶ les aneuploïdies suivantes des chromosomes sexuels : XO, XXX, XXY et XYY.
- Le logiciel d'analyse DPNI VeriSeq (48 échantillons) n'est pas conçu pour détecter la polyploïdie.
- Les algorithmes utilisés par le logiciel d'analyse DPNI VeriSeq (48 échantillons) peuvent être biaisés par certains facteurs fœtaux et maternels, notamment les suivants :
  - une transfusion sanguine récente subie par la mère;
  - une greffe d'organe subie par la mère;
  - une chirurgie subie par la mère;
  - > un traitement par cellules souches ou une immunothérapie pour la mère;
  - une malignité subie par la mère;
  - un mosaïcisme subi par la mère;
  - un mosaïcisme placentaire confiné;
  - une mort fœtale;
  - un jumeau perdu;
  - ▶ une trisomie partielle ou une monosomie partielle subie par le fœtus;
  - ▶ un mosaïcisme fœtal.

# Logiciel d'analyse DPNI VeriSeq (48 échantillons)

| Logiciel d'analyse                               | 3    |
|--------------------------------------------------|------|
| Interface utilisateur Web                        | 7    |
| Analyse et génération de rapports                | . 15 |
| Serveur d'analyse DPNI VeriSeq (48 échantillons) | 18   |

# Logiciel d'analyse

Le logiciel d'analyse fonctionne en continu et contrôle les nouvelles données de séquençage à mesure qu'elles viennent s'ajouter au dossier Input (Entrée) du serveur. Lorsqu'une nouvelle analyse de séquençage est identifiée, le flux suivant est déclenché.

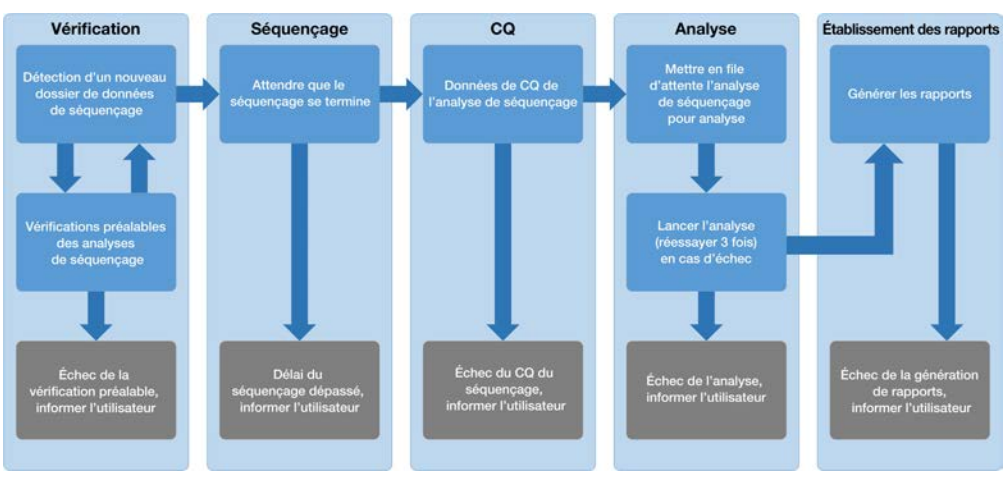

Figure 1 Diagramme de circulation des données

**Monitoring** (Vérification) : vérification préalable de la validité de la nouvelle analyse de séquençage. Les vérifications de validité suivantes sont effectuées dès que le logiciel détecte une nouvelle analyse de séquençage :

- 1 Vérification de la compatibilité des paramètres d'analyse avec les valeurs attendues.
- 2 Création d'une association entre le code à barres du groupement en cours de séquençage et les renseignements du groupement recodé lors du processus de préparation d'échantillons à l'aide de l'interface de programmation d'applications du logiciel.
- 3 Confirmation que le groupement n'a pas été traité antérieurement (le système ne permet pas d'effectuer à nouveau les analyses).
- 1 **Sequencing** (Séquençage) : contrôle en continu l'analyse de séquençage. Une minuterie est paramétrée et définit un délai d'attente pour la réalisation de l'analyse. Si le délai expire, l'utilisateur est averti par le système de notification par courriel et par le journal des alertes sur l'interface utilisateur Web.
- 2 QC (CQ) : examen des fichiers de CQ InterOp générés par le séquenceur. Le logiciel d'analyse vérifie le nombre total d'amplifiats, la densité des amplifiats et les scores de qualité des lectures. Si les critères de CQ ne sont pas respectés, l'utilisateur est averti par le système de notification par courriel et par le journal des alertes sur l'interface utilisateur Web.

- 3 Analysis (Analyse) : gestion de la file d'attente d'analyse pour plusieurs analyses de séquençage générées par divers instruments configurés avec le serveur. Le serveur traite une seule tâche d'analyse à la fois selon le principe du premier entré, premier sorti (PEPS). Une fois l'analyse correctement terminée, la prochaine analyse planifiée dans la file d'attente est lancée. Si une analyse échoue ou expire, le logiciel d'analyse relance automatiquement l'analyse jusqu'à 3 reprises. Après chaque échec, l'utilisateur est averti par le système de notification par courriel et par le journal des alertes sur l'interface utilisateur Web.
- 4 Reporting (Établissement des rapports) : génération du rapport contenant les résultats finaux une fois l'analyse terminée. En cas d'échec, aucun rapport n'est généré et l'utilisateur est averti par le système de notification par courriel et par le journal des alertes sur l'interface utilisateur Web.

# Tâches du logiciel d'analyse

Le logiciel d'analyse exécute à la fois des tâches automatisées et des tâches lancées par l'utilisateur.

# Tâches automatisées

Le logiciel d'analyse exécute les tâches automatisées suivantes :

- Compilation et stockage du journal de préparation d'échantillon : génère un ensemble de fichiers de sortie à la fin de chaque étape et les stocke dans le dossier ProcessLog situé dans le dossier Output (Sortie). Pour plus de renseignements, consultez la section *Structure des fichiers de rapports*, page 22 pour une vue d'ensemble et *Rapports de processus*, page 29 pour plus de détails.
- Création de notifications d'alerte, de courriel et de rapport : surveille l'état de validité du lot, du groupement et de l'échantillon pendant les étapes de préparation des échantillons, et procède au CQ des données de séquençage et des résultats d'analyse par échantillon. En se basant sur ces vérifications de validation, le logiciel d'analyse détermine s'il faut poursuivre le processus et si les résultats doivent être signalés. Le logiciel d'analyse met fin au processus lorsqu'un échantillon ou un groupement est invalidé d'après les résultats du CQ. Une notification par courriel est envoyée à l'utilisateur, un rapport est généré et une alerte est enregistrée sur l'interface utilisateur Web.
- Analyse des données de séquençage : analyse les données brutes de séquençage pour chaque échantillon multiplexé dans le groupement, à l'aide de l'algorithme de pipeline informatique intégré. Le logiciel d'analyse détermine le score LLR pour chaque chromosome cible de chaque échantillon. Le système ne génère pas de rapport de résultats pour les échantillons invalidés ou annulés par l'utilisateur. Une justification explicite est fournie pour les échantillons ne répondant pas aux critères du QC; toutefois, les résultats de l'échantillon qui échoue sont supprimés. Pour plus de renseignements, consultez la section *Rapport DPNI*, page 25.
- Création de fichiers de résultats : fournit des résultats d'échantillon dans un format de fichier à valeurs séparées par tabulations, enregistré dans le dossier Output (Sortie). Pour plus de renseignements, consultez la section Structure des fichiers de rapports, page 22.
- Génération de rapports : le logiciel d'analyse génère des résultats, des notifications et des rapports de processus. Pour plus de renseignements, consultez la section, page 21.
- Invalidation d'échantillon, de groupement et de lot :
  - Invalidation d'échantillon : le logiciel d'analyse marque les échantillons individuels comme non valides lorsque l'utilisateur :
    - ▶ invalide explicitement l'échantillon;

▶ invalide la plaque entière lors de la préparation de la librairie avant la création des groupements. Lorsqu'un échantillon est marqué comme non valide, un rapport d'invalidation d'échantillon est automatiquement généré; consultez la section *Rapport d'invalidation d'échantillon*, page 28.

- Génération de rapports d'invalidation de groupement et de lot : seul l'utilisateur peut rendre non valides les groupements et les lots. Les groupements invalidés ne sont pas traités par le système. Les groupements ayant déjà été créés à partir d'un lot non valide ne sont pas automatiquement invalidés et peuvent être traités ultérieurement par le système. Toutefois, il est impossible de créer de nouveaux groupements à partir d'un lot invalidé. Lorsqu'un groupement est invalidé, le système publie un rapport de demande d'un nouveau test de groupement dans les conditions suivantes :
  - ▶ le lot est valide;
  - ▶ il n'y a plus de groupements disponibles pour ce lot;
  - ▶ le nombre de groupements autorisés pour le lot n'a pas été épuisé.

Pour plus de renseignements, consultez la section *Rapport de demande d'un nouveau test du groupement*, page 29.

#### Gestion d'un nouveau test :

- Échecs de groupements : les groupements qui échouent sont généralement des groupements ne correspondant pas aux indicateurs de CQ du séquençage. Le logiciel d'analyse ne procède pas au traitement des groupements ayant échoué si l'analyse est interrompue. Il faut procéder à un nouveau séquençage en utilisant une deuxième aliquote de groupement.
- Échecs des échantillons : le logiciel permet de tester de nouveau les échantillons ayant échoué, le cas échéant. Les échantillons ayant échoué doivent être intégrés dans un nouveau lot et retraités en suivant les étapes de test.
- Nouvelle analyse : le système n'effectue pas de nouvelle analyse des groupements contenant des échantillons ayant précédemment été traités et signalés avec succès. La nouvelle analyse d'un échantillon peut se faire par la mise en plaque de l'échantillon sur un nouveau lot.

#### Tâches utilisateur

Le logiciel d'analyse DPNI VeriSeq (48 échantillons) permet aux utilisateurs d'effectuer les tâches suivantes :

En utilisant l'interface de programmation d'applications du logiciel, les commandes suivantes peuvent être transmises au logiciel d'analyse :

- Marquer comme non valide un échantillon individuel, tous les échantillons d'un lot ou tous les échantillons associés à un groupement.
- Marquer un échantillon donné comme étant annulé. Le logiciel d'analyse marque alors le résultat comme étant annulé dans le rapport des résultats finaux.

Utilisation du logiciel d'analyse :

- Configurez le logiciel de manière à l'installer et à l'intégrer dans l'infrastructure réseau du laboratoire.
- Modifiez les paramètres de configuration tels que les paramètres réseau, les emplacements des dossiers partagés et la gestion des comptes utilisateur.
- Affichez l'état du système et du lot, les rapports de traitement des résultats et des lots, les journaux d'activité et de vérification ainsi que les résultats des tests.

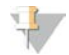

#### REMARQUE

Les utilisateurs peuvent effectuer certaines tâches en fonction des autorisations utilisateur. Pour plus de renseignements, consultez la section *Affectation de rôles d'utilisateur*, page 10.

# Gestionnaire de séquençage

Le logiciel d'analyse permet de gérer les analyses de séquençage générées par les instruments de séquençage du gestionnaire. Il permet d'identifier les nouvelles analyses de séquençage, de valider les paramètres d'analyse et de mettre en corrélation le code à barres du groupement avec un groupement connu, créé au cours du processus de préparation de la librairie. Si une corrélation ne peut être établie, l'utilisateur reçoit une notification et le processus d'analyse de séquençage est interrompu.

Une fois la validation terminée avec succès, le logiciel d'analyse poursuit le contrôle de la réalisation des analyses de séquençage. Les analyses de séquençage achevées sont placées en file d'attente pour être ensuite traitées par le gestionnaire de pipeline d'analyse (consultez la section *Gestionnaire de pipeline d'analyse*, page 6).

# Compatibilité des analyses de séquençage

Le logiciel n'analyse que les séquençages compatibles avec le flux de travail analytique cfDNA.

N'employez que des méthodes de séquençage compatibles pour générer les appels de bases.

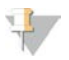

#### REMARQUE

Examinez régulièrement les indicateurs de performance des données de séquençage afin de vous assurer que la qualité de celles-ci est conforme aux spécifications.

Configurez le séquençage en définissant des paramètres de lecture compatibles.

- Analyse à lecture appariée de 36 x 36 cycles
- Indexage double avec deux lectures d'index de huit cycles

# Gestionnaire de pipeline d'analyse

Le gestionnaire de pipeline d'analyse lance le pipeline d'analyse pour générer le score LLR d'aneuploïdie chromosomique. Le pipeline traite une analyse de séquençage à la fois sur une durée moyenne de moins de 5 heures par groupement. Si l'analyse ne parvient pas à traiter le groupement ou si elle ne se termine pas en raison d'une panne de courant ou du dépassement d'un délai d'attente, le gestionnaire de pipeline d'analyse place automatiquement l'analyse dans la file d'attente. Si le traitement du groupement échoue trois fois consécutives, l'analyse est marquée comme ayant échoué et l'utilisateur en est informé.

Une analyse réussie déclenche la génération du rapport DPNI. Pour plus de renseignements, consultez la section *Rapport DPNI*, page 25.

# Exigences relatives aux délais d'attente du flux de travail et au stockage

Le flux de travail analytique cfDNA est soumis aux limites de délai d'attente du flux de travail et de stockage suivantes.

| Paramètre                                           | Valeur par défaut |
|-----------------------------------------------------|-------------------|
| Délai d'attente maximum des paramètres de l'analyse | 4 heures          |
| Durée maximum du séquençage                         | 20 heures         |
| Délai maximum de l'analyse                          | 10 heures         |
| Stockage de zone de travail minimum                 | 2 To              |

# Outil de notification par courriel

Le logiciel d'analyse envoie des notifications contenant des renseignements sur l'état de progression ainsi que des alertes lors de l'exécution de tests. Les notifications par courriel qui contiennent les termes ACTION REQUIRED (ACTION REQUISE) dans la ligne d'objet expliquent en détail les étapes à suivre pour résoudre un problème. Pour plus de renseignements, consultez la section *Rapports de résultats et de notifications*, page 25.

L'outil de notification envoie des courriels à la liste des abonnés, définie à l'aide de l'interface utilisateur Web. Pour plus de renseignements, consultez la section *Interface utilisateur Web*, page 7.

#### Interface utilisateur Web

Le logiciel d'analyse héberge une interface utilisateur Web locale qui permet un accès facile au serveur à partir de n'importe quel emplacement sur le réseau. L'interface utilisateur Web propose les fonctions suivantes :

- View recent activities (Afficher les activités récentes) : identifie les étapes achevées au cours de l'exécution du test. Pour un grand nombre de ces activités, l'utilisateur est alerté par le système de notification par courriel. Pour obtenir plus de renseignements, consultez la section Notifications du logiciel d'analyse DPNI VeriSeq (48 échantillons), page 47.
- View errors and alerts (Afficher les erreurs et les alertes): identifie les problèmes qui pourraient empêcher le test de se poursuivre. Les messages d'erreur et les alertes sont envoyés à l'utilisateur via le système de notification par courriel. Pour obtenir plus de renseignements, consultez la section Notifications du logiciel d'analyse DPNI VeriSeq (48 échantillons), page 47.
- Configure the server network settings (Configurer les paramètres réseau du serveur) : le personnel d'Illumina configure généralement le réseau pendant l'installation du système. Des modifications peuvent être nécessaires si le réseau local nécessite des changements informatiques. Pour plus de renseignements, consultez la section *Modification des paramètres du réseau et du serveur*, page 14.
- Manage server access (Gérer l'accès au serveur) : le serveur permet l'accès aux rôles administrateur et opérateur. Ces niveaux d'accès contrôlent la visualisation des journaux d'activités, d'alertes et d'erreurs et la modification des paramètres de mise en réseau et de mise en correspondance de données. Pour plus renseignements, consultez la section Gestion des utilisateurs, page 10.
- Configure sequencing data folder (Configurer le dossier des données de séquençage) : par défaut, le serveur stocke les données de séquençage. Cependant, un NAS central peut être ajouté pour augmenter la capacité de stockage. Pour plus de renseignements, consultez la section *Mise en correspondance des lecteurs de serveur*, page 19.
- Configure email notification subscribers list (Configurer la liste des abonnés aux notifications par courriel): gère la liste des abonnés qui reçoivent des notifications par courriel, comprenant des messages d'erreur et des alertes de processus de test. Pour plus de renseignements, consultez la section Configuration du système de notifications par courriel, page 15.
- Reboot or shutdown the server (Redémarrer ou arrêter le serveur) : redémarre le serveur, si besoin. Un redémarrage ou un arrêt peut être nécessaire pour qu'un paramètre de configuration prenne effet ou pour remédier à une panne de serveur. Pour plus de renseignements, consultez la section *Redémarrage* du serveur, page 20.

# Configuration de l'interface utilisateur Web

Sélectionnez l'icône Paramètres \* pour afficher la liste déroulante des paramètres de configuration. Les paramètres affichés dépendent du rôle de l'utilisateur et des autorisations qui y sont associées. Pour plus de renseignements, consultez la section *Affectation de rôles d'utilisateur*, page 10.

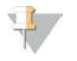

#### REMARQUE

Un technicien n'a accès à aucune de ces fonctions.

| Paramètre                                                                                  | Description                                                                                                    |
|--------------------------------------------------------------------------------------------|----------------------------------------------------------------------------------------------------|
| User Management<br>(Gestion de<br>l'utilisateur)                                           | Ajouter, activer ou désactiver, et modifier les informations d'identification des utilisateurs.<br>Techniciens d'assistance et administrateurs uniquement. |
| Email Configuration<br>(Configuration de la<br>messagerie)                                 | Modifier la liste des abonnés aux notifications par courriel.                                                                                              |
| Change Shared<br>Folder Password<br>(Modifier le mot de<br>passe des dossiers<br>partagés) | Modifier le mot de passe de sbsuser pour accéder au serveur NAS.                                                                                           |
| Reboot Server<br>(Redémarrer le<br>serveur)                                                | Techniciens d'assistance ou administrateurs uniquement.                                                                                                    |
| Shut Down Server<br>(Arrêter le serveur)                                                   | Techniciens d'assistance ou administrateurs uniquement.                                                                                                    |

# Connexion à l'interface utilisateur Web

Pour accéder à l'interface du logiciel d'analyse et vous connecter :

- 1 Sur un ordinateur connecté au même réseau que le serveur, ouvrez l'un des navigateurs Web suivants :
  - ▶ Chrome v33 ou une version ultérieure;
  - ▶ Firefox v27 ou une version ultérieure;
  - ▶ Internet Explorer v11 ou une version ultérieure.
- Entrez l'adresse IP du serveur ou le nom du serveur fourni par Illumina lors de l'installation, correspondant à \\<adresse IP du serveur d'analyse DPNI VeriSeq (48 échantillons)>\login.
   Par exemple : \\10.10.10.10\login.
- 3 Si un avertissement de sécurité provenant du navigateur s'affiche, ajoutez une exception de sécurité afin de passer à l'écran de connexion.
- 4 Sur l'écran de connexion, entrez le nom d'utilisateur et le mot de passe sensibles à la casse fournis par Illumina, puis cliquez sur Log In (Connexion).

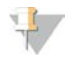

#### REMARQUE

Après 10 minutes d'inactivité, le logiciel d'analyse déconnecte automatiquement l'utilisateur actuel.

#### Utilisation du tableau de bord

Le tableau de bord du logiciel d'analyse DPNI VeriSeq (48 échantillons) apparaît après la connexion et correspond à la fenêtre de navigation principale. Pour revenir au tableau de bord à tout moment, cliquez sur l'option de menu **Dashboard** (Tableau de bord).

Document nº 100000026777 v04 FRA

Le tableau de bord montre toujours les 50 activités récentes enregistrées (s'il y en a moins de 50, il ne montre que celles entrées). Vous pouvez obtenir les 50 activités précédentes en consultant l'historique des activités en cliquant sur Previous (Précédent) dans le coin inférieur droit du tableau des activités.

| ashboard               |          |             |                                                                             |          |
|------------------------|----------|-------------|-----------------------------------------------------------------------------|----------|
| Recent activities Rece | nterrors | s Server st | atus                                                                        |          |
| WHEN                   | USER     | SUBSYSTEM   | DETAILS                                                                     | LEVEL    |
| 2016-07-29 09:17 PDT   |          | Assay       | Aneuploidy Detection Report generated for '160728_NB551043_0005_AHCLWJBGXY' | Activity |
| 2016-07-29 09:17 PDT   |          | Assay       | Analysis started for '160728_NS500411_0171_AHCLGJBGXY'                      | Activity |
| 2016-07-29 05:23 PDT   |          | Assay       | Sequencing QC passed for '160728_NS500411_0171_AHCLGJBGXY'                  | Activity |
| 2016-07-29 05:14 PDT   |          | Assay       | Analysis started for '160728_NB551043_0005_AHCLWJBGXY'                      | Activity |
| 2016-07-29 05:14 PDT   |          | Assay       | Sequencing QC passed for '160728_NB551043_0005_AHCLWJBGXY'                  | Activity |
| 2016-07-28 19:56 PDT   |          | Assay       | Sequencing started for '160728_NB551043_0005_AHCLWJBGXY'                    | Activity |
| 2016-07-28 19:55 PDT   |          | Assay       | Sequencing started for '160728_NS500411_0171_AHCLGJBGXY'                    | Activity |
| 2016-07-28 17:18 PDT   |          | Assay       | Batch 'DVT0151_PL02_1': pool 'PT2008505' created                            | Activity |
| 2016-07-28 17:18 PDT   |          | Assay       | Batch 'DVT0151_PL02_1': pool 'PT2008521' created                            | Activity |
| 2016-07-28 16:14 PDT   |          | Assay       | Batch 'DVT0151_PL02_1' completed library                                    | Activity |
| 2016-07-28 10:30 PDT   |          | Assay       | Batch 'DVT0151_PL02_1' initiated                                            | Activity |

Figure 2 Tableau de bord du logiciel d'analyse DPNI VeriSeq

# Affichage des activités récentes

L'onglet Recent Activités (Activités récentes) contient une brève description des activités récentes du logiciel d'analyse et du serveur.

| Nom              | Description                                                                                                    |
|------------------|----------------------------------------------------------------------------------------------------|
| Quand            | Date et heure de l'activité                                                                                                    |
| Utilisateur      | Le cas échéant, identifie l'utilisateur qui a effectué l'activité                                                                                                    |
| Sous-<br>système | Entité ou processus ayant effectué l'activité, par exemple l'utilisateur, le test ou la configuration                                                                                                    |
| Détails          | Description de l'activité                                                                                                    |
| Niveau           | <ul> <li>Niveau attribué à l'activité parmi les options suivantes :</li> <li>Activity (Activité) : indique une activité sur le serveur, par exemple le redémarrage du système ou la connexion/déconnexion de l'utilisateur.</li> <li>Notice (Avis) : indique une étape exécutée sans succès. Par exemple, invalidation d'échantillon ou échec du CQ.</li> <li>Warning (Avertissement) : indique qu'une erreur s'est produite au cours de l'exécution normale et du fonctionnement normal du matériel. Par exemple, paramètres d'analyse non reconnus ou échec de l'analyse.</li> </ul> |

## Affichage des erreurs récentes

L'onglet Recent Errors (Erreurs récentes) contient une brève description des erreurs récentes du logiciel et du serveur.

| Nom              | Description                                                                                                    |
|------------------|----------------------------------------------------------------------------------------------------|
| Quand            | Date et heure de l'activité                                                                                                    |
| Utilisateur      | Le cas échéant, identifie l'utilisateur qui a effectué l'activité                                                                                                    |
| Sous-<br>système | Entité ou processus ayant effectué l'activité, par exemple l'utilisateur, le test ou la configuration                                                                                                    |
| Détails          | Description de l'activité                                                                                                    |
| Niveau           | <ul> <li>Niveau attribué à l'activité parmi les options suivantes :</li> <li>Urgent : erreur matérielle majeure qui compromet le fonctionnement du système. Communiquez avec l'assistance technique d'Illumina.</li> <li>Alert (Alerte) : erreur lors du fonctionnement normal. Par exemple, un problème de corruption, d'espace ou de configuration du disque qui empêche la génération de rapports ou l'envoi de notifications par</li> </ul> |

courriel.
Error (Erreur) : erreur du système ou du serveur lors du fonctionnement normal. Par exemple, un problème de fichier de configuration ou une panne matérielle.

# Affichage de l'état système et des alertes

Pour afficher le résumé de l'état du serveur, à partir du tableau de bord, cliquez sur l'onglet **Server Status** (État du serveur).

- Date : date et heure actuelles
- Time zone (Fuseau horaire) : fuseau horaire configuré pour le serveur; utilisé pour les courriels, les alertes et l'horodatage des rapports
- Hostname (Nom d'hôte) : le nom du système se compose du nom d'hôte réseau et du nom de domaine DNS
- Disk space usage (Utilisation de l'espace disque) : pourcentage d'espace disque actuellement utilisé pour le stockage des données
- Software (Logiciel) : configuration réglementaire de logiciel (par exemple, CE-IVD)
- Version : version du logiciel d'analyse DPNI VeriSeq (48 échantillons)

# Gestion des utilisateurs

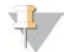

#### REMARQUE

Seuls les techniciens d'assistance et les administrateurs ont l'autorisation d'ajouter, de modifier ou de supprimer des autorisations pour les techniciens et les autres utilisateurs de même niveau.

# Affectation de rôles d'utilisateur

Les rôles d'utilisateur définissent l'accès utilisateur et les autorisations pour exécuter certaines tâches.

| Rôle           | Description                                                                                                    |
|----------------|----------------------------------------------------------------------------------------------------|
| Service        | Un technicien d'assistance sur le terrain d'Illumina qui effectue l'installation initiale et la configuration<br>du système (y compris la création du rôle d'administrateur). Son rôle inclut également le dépannage,<br>les réparations du serveur, la définition et la modification des paramètres de configuration et une<br>assistance logicielle continue. |
| Administrateur | Un administrateur de laboratoire qui configure et gère les paramètres de configuration, administre les<br>utilisateurs, définit la liste des abonnés aux courriels, modifie le mot de passe des dossiers partagés,<br>redémarre et arrête le serveur.                                                                                                    |
| Technicien     | Un technicien de laboratoire qui a accès à l'état du système et aux alertes.                                                                                                    |

# Ajout des utilisateurs

Lors de l'installation initiale, un technicien d'assistance sur le terrain d'Illumina ajoute l'utilisateur Administrateur.

Pour ajouter un utilisateur :

1 À partir de l'écran User Management (Gestion des utilisateurs), sélectionnez Add New User (Ajouter un nouvel utilisateur).

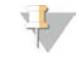

#### REMARQUE

Tous les champs sont requis.

2 Saisissez le nom d'utilisateur.

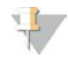

#### REMARQUE

Les caractères autorisés pour le nom d'utilisateur sont les caractères alphanumériques (par exemple, a-z et 0-9), «\_» (trait de soulignement) et «-» (trait d'union) non sensibles à la casse. Les noms d'utilisateur doivent comporter entre 4 et 20 caractères et doivent contenir au moins un caractère numérique. Le premier caractère du nom d'utilisateur ne peut pas être numérique.

Le logiciel d'analyse utilise des noms d'utilisateur pour identifier les personnes impliquées dans les différents aspects du traitement de tests et des interactions avec le logiciel d'analyse.

- 3 Saisissez le nom complet de l'utilisateur. Le nom complet est affiché uniquement dans le profil de l'utilisateur.
- 4 Entrez et confirmez le mot de passe.

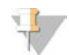

#### REMARQUE

Les mots de passe doivent comporter entre 8 et 20 caractères et contenir au moins une lettre majuscule, une lettre minuscule et un caractère numérique.

- 5 Saisissez une adresse électronique pour l'utilisateur. Une adresse électronique unique est requise pour chaque utilisateur.
- 6 Sélectionnez le rôle utilisateur souhaité dans la liste déroulante.
- 7 Cochez la case **Active** (Actif) pour activer l'utilisateur immédiatement ou décochez la case pour activer l'utilisateur plus tard (par exemple, après la formation).
- 8 Cliquez deux fois sur **Save** (Enregistrer) pour enregistrer et confirmer les modifications. Le nouvel utilisateur s'affiche désormais sur l'écran User Management (Gestion des utilisateurs).

#### Modification des utilisateurs

Pour modifier les renseignements concernant les utilisateurs :

- 1 Depuis l'écran User Management (Gestion des utilisateurs), sélectionnez le nom de l'utilisateur désiré.
- 2 Modifiez les renseignements de l'utilisateur si nécessaire, puis cliquez sur **Save** (Enregistrer) lorsque vous avez terminé.
- 3 Cliquez de nouveau sur **Save** (Enregistrer) lorsque la boîte de dialogue s'affiche afin de confirmer les modifications.

Les modifications apportées au profil de l'utilisateur s'affichent maintenant sur l'écran User Management (Gestion des utilisateurs).

# Désactivation des utilisateurs

Pour désactiver un utilisateur :

- 1 Depuis l'écran User Management (Gestion des utilisateurs), sélectionnez le nom d'utilisateur désiré.
- 2 Décochez la case Activate (Activer), puis cliquez sur Save (Enregistrer).
- 3 Dans le message de confirmation, cliquez sur Save (Enregistrer).
   Le statut de l'utilisateur devient Disabled (Désactivé) dans l'écran User Management (Gestion des utilisateurs).

# Gestion d'un lecteur réseau partagé

#### REMARQUE

Seuls les techniciens d'assistance ou les administrateurs ont l'autorisation d'ajouter, de modifier ou de supprimer des emplacements de dossiers partagés.

# Ajout d'un lecteur réseau partagé

Configurez le système pour stocker les données de séquençage sur un serveur de stockage en réseau (NAS) dédié plutôt que sur le serveur connecté au système de séquençage. Un NAS peut fournir une plus grande capacité de stockage ainsi qu'une sauvegarde continue des données.

- 1 Depuis le tableau de bord, sélectionnez Folders (Dossiers).
- 2 Cliquez sur Add folder (Ajouter un dossier).
- 3 Saisissez les renseignements suivants fournis par l'administrateur informatique :
  - Location (Emplacement) : chemin d'accès complet vers l'emplacement NAS, y compris le dossier où les données sont stockées
  - ▶ Username (Nom d'utilisateur) : nom d'utilisateur désigné pour le serveur lorsqu'il accède au NAS
  - Password (Mot de passe) : mot de passe désigné pour le serveur lorsqu'il accède au NAS
- 4 Cliquez sur **Save** (Enregistrer).
- 5 Cliquez sur Test (Tester) pour tester la connexion du NAS.
   En cas d'échec de la connexion, confirmez le nom du serveur, le nom de l'emplacement, le nom d'utilisateur et le mot de passe auprès de l'administrateur informatique.
- 6 Redémarrez le serveur afin d'appliquer les modifications.

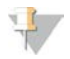

#### REMARQUE

Une configuration de lecteur réseau partagé ne peut prendre en charge qu'un seul dossier de données de séquençage.

# Modification d'un lecteur réseau partagé

- 1 Depuis le tableau de bord, sélectionnez Folders (Dossiers).
- 2 Modifiez le chemin d'emplacement, puis cliquez sur Save (Enregistrer).
- 3 Cliquez sur **Test** (Tester) pour tester la connexion du NAS.

En cas d'échec de la connexion, confirmez le nom du serveur, le nom de l'emplacement, le nom d'utilisateur et le mot de passe auprès de l'administrateur informatique.

# Suppression d'un lecteur réseau partagé

- 1 Depuis le tableau de bord, sélectionnez Folders (Dossiers).
- 2 Cliquez sur le chemin d'emplacement afin de le modifier.
- 3 Cliquez sur Delete (Supprimer) afin de supprimer le dossier de séquençage externe.

# Configuration des paramètres du réseau et du certificat

Un technicien d'assistance sur le terrain d'Illumina utilise l'écran Network Configuration (Configuration du réseau) afin de configurer les paramètres du réseau et du certificat lors de l'installation initiale.

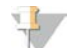

#### REMARQUE

Seuls les techniciens d'assistance et les administrateurs sont autorisés à modifier les paramètres du réseau et du certificat.

- 1 Depuis le tableau de bord, sélectionnez Configuration.
- 2 Sélectionnez l'onglet **Network Configuration** (Configuration du réseau) et configurez les paramètres du réseau si nécessaire.
- 3 Sélectionnez l'onglet **Certification Configuration** (Configuration du certificat) afin de générer le certificat SSL.

## Modification des paramètres du certificat

Un certificat SSL est un fichier de données permettant d'assurer une connexion sécurisée entre le serveur et un navigateur.

- 1 Utilisez l'onglet Certificate Configuration (Configuration du certificat) pour ajouter ou modifier des paramètres du certificat SSL.
  - Laboratory Email (Adresse électronique du laboratoire) : adresse électronique pour communiquer avec le laboratoire d'essais (nécessite un format d'adresse électronique valide)
  - Organization Unit (Unité organisationnelle) : service
  - **Organization** (Organisation) : nom du laboratoire d'essais
  - Location (Emplacement) : adresse municipale du laboratoire d'essais
  - State (État) : État dans lequel se trouve le laboratoire d'essais (généré automatiquement en fonction de l'adresse électronique)
  - Country (Pays) : pays dans lequel se trouve le laboratoire d'essais (généré automatiquement en fonction de l'adresse électronique)
  - Certificate Thumbprint (SHA1) (Empreinte de certificat [SHA-1]) : numéro d'identification du certificat

#### REMARQUE

L'empreinte de certificat (SHA-1) s'affiche après que le certificat a été généré ou régénéré. Consultez la section *Régénération d'un certificat*, page 14 pour obtenir plus de renseignements.

2 Cliquez sur **Save** (Enregistrer) pour appliquer les modifications que vous avez apportées.

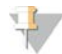

#### REMARQUE

La fonction SHA-1 garantit que les utilisateurs n'obtiennent pas d'avertissements de certificat lorsqu'ils accèdent au logiciel d'analyse DPNI VeriSeq (48 échantillons).

# Modification des paramètres du réseau et du serveur

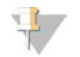

#### REMARQUE

Coordonnez toute modification relative aux paramètres du réseau et du serveur avec l'administrateur informatique afin d'éviter des erreurs de connexion au serveur.

- 1 Utilisez l'onglet Network Configuration (Configuration du réseau) afin de configurer ou de modifier les paramètres du réseau et du serveur.
  - Static IP Address (Adresse IP statique) : adresse IP désignée pour le serveur
  - Subnet Mask (Masque de sous-réseau) : masque de sous-réseau du réseau local
  - Default Gateway Address (Adresse de passerelle par défaut) : adresse IP du routeur par défaut
  - Hostname (Nom d'hôte) : nom désigné pour faire référence au serveur sur le réseau (défini comme hôte local par défaut)
  - DNS Suffix (Suffixe DNS) : suffixe DNS désigné
  - Nameserver 1 and 2 (Nom des serveurs 1 et 2): adresse IP ou nom de serveur DNS pour les serveurs de synchronisation d'horloge par protocole d'heure réseau (NTP)
  - NTP Time Server 1 and 2 (Serveurs temporels par NTP 1 et 2): serveurs de synchronisation d'horloge par NTP
  - MAC Address (Adresse MAC) : adresse MAC du serveur (en lecture seule)
  - Fimezone (Fuseau horaire) : fuseau horaire local du serveur
- 2 Confirmez que les entrées sont correctes, puis cliquez sur **Save** (Enregistrer) afin de redémarrer le serveur et d'appliquer toute modification apportée.

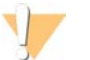

#### ATTENTION

Des paramètres incorrects peuvent perturber la connexion au serveur.

#### Téléchargement et installation du certificat

Pour télécharger et installer un certificat SSL :

- 1 Depuis le tableau de bord, sélectionnez Configuration.
- 2 Sélectionnez l'onglet Certification Configuration (Configuration du certificat).
- 3 Sélectionnez **Download Certificate** (Télécharger le certificat) depuis l'écran Network Configuration (Configuration du réseau).
- 4 Ouvrez le fichier téléchargé, puis sélectionnez Install Certificate (Installer le certificat).
- 5 Suivez les invites dans l'assistant d'importation pour installer le certificat.
- 6 Cliquez sur **OK** dans les boîtes de dialogue pour les fermer.

#### Régénération d'un certificat

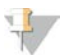

#### REMARQUE

Seuls les techniciens d'assistance et les administrateurs sont autorisés à régénérer des certificats et à redémarrer le système.

Pour régénérer un certificat après une modification des paramètres du réseau ou du certificat :

1 Sélectionnez **Regenerate Certificate** (Régénérer le certificat) depuis l'écran Network Configuration (Configuration du réseau).

2 Cliquez sur **Regenerate Certificate and Reboot** (Régénérer le certificat et redémarrer) pour continuer, ou sur **Cancel** (Annuler) pour quitter.

# Configuration du système de notifications par courriel

Le logiciel d'analyse DPNI VeriSeq (48 échantillons) communique avec les utilisateurs en envoyant des notifications par courriel indiquant l'avancement des tests, ainsi que des alertes si des erreurs se produisent ou si l'intervention de l'utilisateur est requise. La section *Notifications du logiciel d'analyse DPNI VeriSeq (48 échantillons)*, page 47, décrit les différentes notifications par courriel envoyées par le système.

#### REMARQUE

Veillez à ce que les paramètres relatifs aux pourriels permettent de recevoir des notifications par courriel de la part du serveur. Les notifications par courriel sont envoyées depuis un compte nommé VeriSeq@<customer email domain>, où le <customer email domain> est spécifié par l'équipe informatique locale lors de l'installation du serveur.

# Analyse et génération de rapports

Une fois les données de séquençage recueillies, elles sont démultiplexées, converties au format FASTQ, alignées sur un génome de référence et analysées pour la détection d'aneuploïdie. Plusieurs indicateurs, comme décrit ci-dessous, sont définis afin de qualifier la réponse finale pour un échantillon donné. Les rapports d'analyse sont décrits au chapitre 3.

# Démultiplexage et génération de fichiers FASTQ

Les données de séquençage stockées en format BCL sont traitées par le logiciel de conversion bcl2fastq, qui démultiplexe les données et convertit les fichiers BCL en fichiers standard au format FASTQ pour l'analyse en aval. Pour chaque analyse de séquençage, le logiciel d'analyse crée une feuille d'échantillons (SampleSheet.csv). Ce fichier contient des renseignements sur les échantillons fournis au logiciel lors du processus de préparation d'échantillons (grâce à l'interface de programmation d'applications du logiciel). Une feuille d'échantillons contient un en-tête avec des renseignements sur l'analyse et des descripteurs pour les échantillons traités dans une Flow Cell particulière.

Le tableau suivant fournit des détails sur les données présentes sur une feuille d'échantillons.

#### REMARQUE

Les utilisateurs sont vivement encouragés à ne PAS modifier ce fichier de feuille d'échantillons. Ce dernier est généré par le système et une modification peut causer des effets néfastes en aval, y compris l'échec de l'analyse.

| Nom de la<br>colonne | Description                                                            |
|----------------------|------------------------------------------------------------------------|
| SampleID             | Identification de l'échantillon                                        |
| SampleName           | Nom de l'échantillon; identique à SampleID par défaut                  |
| Sample_Plate         | Identification de la plaque pour un échantillon donné; vide par défaut |
| Sample_Well          | ldentification du puits sur la plaque pour un échantillon donné        |
| I7_Index_ID          | Identification du premier adaptateur d'index                           |
| index                | Séquence de nucléotides du premier adaptateur                          |
| 15 Index ID          | Identification du second adaptateur                                    |

| Nom de la<br>colonne | Description                                                                                                    |
|----------------------|----------------------------------------------------------------------------------------------------|
| index2               | Séquence de nucléotides du second adaptateur                                                                                                    |
| Sample_Project       | ldentification du projet pour un échantillon donné; vide par défaut                                                                                                    |
| SexChromosomes       | <ul> <li>Analyse relative aux chromosomes sexuels. L'un des choix suivants :</li> <li>yes (oui) : demande d'un rapport sur l'aneuploïdie des chromosomes sexuels et sur le sexe</li> <li>no (non) : aucune demande de rapport sur l'aneuploïdie des chromosomes sexuels ni sur le sexe</li> <li>sca : demande d'un rapport sur l'aneuploïdie des chromosomes sexuels, sans demande de rapport relatif au sexe</li> </ul> |
| SampleType           | Type d'échantillon. L'un des choix suivants :<br>• Singleton (Simple) : grossesse à un seul embryon<br>• Twin (Gémellaire) : grossesse à embryons multiples<br>• Control (Témoin) : échantillon témoin du sexe connu et du score LLR d'aneuploïdie<br>• NTC : échantillon de contrôle négatif (sans ADN)                                                                                                    |

# CQ du séquençage

Les indicateurs de CQ du séquençage permettent d'identifier les Flow Cell fortement susceptibles de ne pas réussir l'analyse. La densité des amplifiats, le pourcentage de lectures passant le filtre (PF) et les indicateurs de mise en phase décrivent la qualité générale des données de séquençage et sont communs à de nombreuses applications de séquençage nouvelle génération. L'indicateur de lectures alignées prévues estime le niveau de Flow Cell de la profondeur de séquençage. Si certaines données de faible qualité ne correspondent pas à l'indicateur de lectures alignées prévues, l'analyse en cours est interrompue. Pour plus de renseignements, consultez la section *Indicateurs de CQ du séquençage et limites*, page 39.

# Estimations de la fraction fœtale

La fraction fœtale correspond au pourcentage d'ADN acellulaire circulant présent dans un échantillon de sang maternel issu du placenta. Le logiciel d'analyse calcule une estimation de la fraction fœtale au moyen d'une moyenne pondérée prédéterminée de deux valeurs, l'une basée sur la distribution de tailles de fragments cfDNA et l'autre sur les différences de couverture génomique entre le cfDNA maternel et fœtal.<sup>1</sup>

# Débits statistiques

Pour les autosomes, les données de séquençage à lecture appariée sont alignées sur le génome de référence (HG19). Les lectures alignées non dupliquées uniques sont regroupées dans des compartiments de 100 kb. Les comptages des compartiments correspondants sont ajustés pour le biais GC et selon la couverture génomique spécifique à la région établie précédemment. En utilisant de ces comptages de compartiments normalisés, les scores statistiques sont obtenus en comparant les régions de couverture pouvant être affectées par l'aneuploïdie avec le reste des autosomes. Un logarithme de rapport de vraisemblance (LLR) est calculé pour chaque échantillon en tenant compte de ces scores basés sur la couverture et de la fraction fœtale estimée. Le LLR correspond à la probabilité qu'un échantillon soit affecté, compte tenu de la couverture observée et de la fraction fœtale par rapport à la probabilité qu'un échantillon ne soit pas affecté compte tenu de la même couverture observée. Le calcul de ce rapport prend également en compte l'incertitude estimée dans la fraction fœtale. Pour les calculs ultérieurs, le logarithme naturel du LLR est utilisé.

<sup>&</sup>lt;sup>1</sup> Kim, S.K., et al, Determination of fetal DNA fraction from the plasma of pregnant women using sequence read counts, Prenatal Diagnosis Aug 2015; 35(8):810-5. doi: 10.1002/pd.4615

Les statistiques pour les chromosomes X et Y sont différentes des statistiques utilisées pour les autosomes. Pour les fœtus identifiés comme féminins, les définitions SCA nécessitent un accord de classification par LLR et par valeur chromosomique normalisée.<sup>1</sup> Les scores LLR spécifiques sont calculés pour [45,X] (syndrome de Turner) et pour [47,XXX]. Pour les fœtus identifiés comme masculins, les définitions SCA, pour [47,XXY] (syndrome de Klinefelter) ou pour [47,XYY], peuvent se fonder sur la relation entre les valeurs chromosomiques normalisées pour les chromosomes X et Y (NCV\_X et NCV\_Y).\* Les échantillons provenant de fœtus masculins pour lesquels NCV\_X se situe dans la plage observée pour les échantillons euploïdes féminins peuvent être définis comme [47,XXY]. Les échantillons provenant d'échantillons masculins pour lesquels NCV\_X se situe dans la plage observée pour les échantillons masculins, mais pour lesquels le chromosome Y est surreprésenté peuvent être définis comme [47,XXY].

# CQ d'analyse

Les indicateurs de CQ analytiques sont calculés pendant l'analyse afin de détecter les échantillons qui s'écartent trop du comportement attendu. Les données des échantillons qui ne correspondent pas à ces indicateurs sont considérées comme non fiables et sont marquées comme ayant échoué. Les indicateurs de CQ d'analyse et les seuils associés ou plages acceptables sont listés dans *Indicateurs de CQ d'analyse et limites*, page 39. Le tableau suivant décrit les indicateurs.

| Catégorie                                                      | Indicateurs                         | Description                                                                                                    |
|----------------------------------------------------------------|-------------------------------------|----------------------------------------------------------------------------------------------------|
| CQ – comptage                                                  | Clusters                            | Indique une densité des amplifiats faible (le plus probable) ou élevée (très improbable).                                                                                                    |
| CQ – comptage                                                  | NonExcludedSites<br>(aligned_reads) | Indique la profondeur de séquençage minimale requise pour la détection globale de l'aneuploïdie.                                                                                                    |
| Score de<br>probabilité des<br>dénominateurs<br>chromosomiques | NCD_Y                               | Indique l'uniformité de couverture pour le séquençage du génome entier, par<br>rapport au comportement attendu. Les échantillons qui ne correspondent pas<br>à cet indicateur de CQ peuvent présenter des anomalies génomiques<br>importantes (en dehors des régions d'intérêt pour la détection d'aneuploïdie)<br>ou les librairies pour ces échantillons ne sont pas biaisées. |
| Distribution de<br>tailles de<br>fragments                     | FragSizeDist<br>(frag_size_dist)    | Indique l'état de distribution de la taille des fragments de cfDNA par rapport au<br>comportement attendu. Par exemple, l'ADN génomique cisaillé a une<br>distribution de taille de fragment différente de celle du cfDNA et ne<br>correspondra pas à cet indicateur.                                                                                                    |
| Couverture par<br>rapport à la<br>fraction fœtale              | NES_FF_QC                           | Indique que la profondeur de séquençage est suffisante compte tenu de la<br>fraction fœtale estimée pour un échantillon donné. Un score LLR élevé pour<br>les échantillons avec fraction fœtale élevée à un niveau de confiance spécifié<br>peut être obtenu à une profondeur de séquençage inférieure à celle des<br>échantillons avec fraction fœtale inférieure.              |
| Couverture par<br>rapport à la<br>fraction fœtale              | iFACT                               | Indique si une profondeur de séquençage suffisante a été observée compte<br>tenu de la fraction fœtale estimée pour un échantillon donné. Un score LLR<br>élevé pour les échantillons avec fraction fœtale élevée à un niveau de<br>confiance spécifié peut être obtenu à une profondeur de séquençage<br>inférieure à celle des échantillons avec fraction fœtale inférieure.   |

<sup>1</sup>Bianchi D, Platt L, Goldberg J et al. Genome Wide Fetal Aneuploidy Detection by Maternal Plasma DNA Sequencing. Obstet Gynecol. 2012;119(5):890-901. doi:10.1097/aog.0b013e31824fb482.

# Serveur d'analyse DPNI VeriSeq (48 échantillons)

L'instrument court utilise un système d'exploitation basé sur Linux et comporte une capacité de stockage de données d'environ 7,5 To. En supposant que 25 Go sont nécessaires pour une analyse de séquençage, le serveur peut stocker jusqu'à 300 analyses. Une notification automatisée est envoyée lorsque la capacité minimum de stockage est inférieure à l'espace disponible. Le serveur est installé sur le réseau local.

# Archivage des données

Illumina recommande d'archiver les répertoires /data01/runs et /data01/analysis\_output conformément à la politique d'archivage du site du service informatique local. Le logiciel d'analyse surveille l'espace disque restant dans le répertoire /data01/runs et avertit les utilisateurs par courriel lorsque la capacité de stockage restante passe au-dessous de 1 To.

N'utilisez pas le serveur pour stocker les données. Transférez les données vers le serveur d'analyse et archivez-les régulièrement.

Une analyse de séquençage typique compatible avec le flux de travail d'analyse cfDNA nécessite 25 à 30 Go pour les analyses du séquenceur nouvelle génération. La taille réelle du dossier d'analyse dépend de la densité finale des amplifiats. Le serveur fournit plus de 7,5 To d'espace de stockage, ce qui est suffisant pour environ 300 analyses de séquençage.

Procédez uniquement à l'archivage des données lorsque le système est inactif et qu'aucune analyse ou analyse de séquençage n'est en cours.

# **Disque** local

Le logiciel d'analyse crée des dossiers spécifiques sur le serveur à la disposition de l'utilisateur. Ces dossiers peuvent être associés à un poste de travail ou à un ordinateur portable connecté au réseau local à l'aide d'un protocole de partage Samba.

| Nom du<br>dossier | Description                                                                                                    | Accès            |
|-------------------|----------------------------------------------------------------------------------------------------|------------------|
| Input             | Contient les données de séquençage générées par le système du séquenceur nouvelle<br>génération associé au serveur | Lecture/Écriture |
| Output            | Contient tous les rapports générés par le logiciel                                                                 | En lecture seule |
| Backup            | Contient les sauvegardes de la base de données                                                                     | En lecture seule |

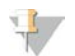

#### REMARQUE

La mise en correspondance du disque local est basée sur le protocole Server Message Block (SMB). Le logiciel prend actuellement en charge les versions SMB1 et SMB2. Assurez-vous que celles-ci sont activées sur le matériel (ordinateur portable ou poste de travail) que vous mappez.

# Base de données locale

Le logiciel d'analyse garde une base de données locale où sont conservés les renseignements sur les librairies et les analyses de séquençage, ainsi que les résultats d'analyse. La base de données fait partie intégrante du logiciel d'analyse et n'est pas accessible à l'utilisateur. Le système conserve un mécanisme automatique de sauvegarde de la base de données sur le serveur. Outre les processus de base de données suivants, les utilisateurs sont encouragés à sauvegarder régulièrement la base de données sur un emplacement externe.

- Sauvegarde de la base de données : un instantané de la base de données est automatiquement sauvegardé sur une base horaire, quotidienne et mensuelle. Les sauvegardes réalisées toutes les heures sont supprimées après la création d'une sauvegarde de la journée. De même, les sauvegardes quotidiennes sont supprimées lorsque la sauvegarde hebdomadaire est prête. Les sauvegardes hebdomadaires sont supprimées après la création d'une sauvegarde mensuelle, dont une seule est conservée. La pratique recommandée est de créer un script automatisé pouvant conserver le dossier des sauvegardes sur un serveur NAS local.
- Restauration de la base de données : la base de données peut être restaurée depuis n'importe quel instantané de sauvegarde. Les restaurations sont effectuées uniquement par des techniciens d'assistance sur le terrain d'Illumina.
- Sauvegarde des données : bien que le serveur puisse servir de point de stockage principal pour les analyses de séquençage, il ne peut stocker que 400 analyses environ. Illumina recommande la mise en place d'une sauvegarde automatisée des données fonctionnant sur une base continue sur un autre dispositif de stockage à long terme ou un serveur NAS.
- Maintenance : hormis la sauvegarde des données, le serveur ne nécessite aucune maintenance de la part de l'utilisateur. Des mises à jour du logiciel d'analyse ou du serveur lui-même sont fournies par l'assistance technique d'Illumina.

## Mise en correspondance des lecteurs de serveur

Le serveur possède trois dossiers pouvant chacun être mis en correspondance avec un ordinateur sous Microsoft Windows :

- input : correspond aux dossiers contenant les données de séquençage. À monter sur l'ordinateur connecté au système de séquençage. Configurez le système de séquençage afin d'envoyer les données vers le dossier Input (entrée).
- **output** : correspond aux rapports du serveur d'analyse ainsi qu'à ceux des processus de test.
- **backup** : correspond aux fichiers de sauvegarde de la base de données.

Pour faire correspondre chaque dossier :

- 1 Connectez-vous à l'ordinateur dans le sous-réseau du serveur.
- 2 Faites un clic droit sur **Computer** (Ordinateur), puis sélectionnez **Map network drive** (Faire correspondre un lecteur réseau).
- 3 Sélectionnez une lettre dans la liste déroulante des lecteurs.
- Dans le champ Folder (Dossier), entrez \\<adresse IP du serveur d'analyse DPNI VeriSeq (48 échantillons)>\<nom du dossier>.
   Par exemple : \\10.50.132.92\input.
- 5 Saisissez votre nom d'utilisateur et votre mot de passe.Les dossiers mis en correspondance avec succès apparaissent montés sur l'ordinateur.

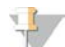

#### REMARQUE

La mise en correspondance du disque local est basée sur le protocole Server Message Block (SMB). Le logiciel prend actuellement en charge les versions SMB1 et SMB2. Assurez-vous que celles-ci sont activées sur le matériel (ordinateur portable ou poste de travail) que vous mappez.

#### Déconnexion

Sélectionnez l'icône correspondant au profil d'utilisateur dans le coin supérieur droit de l'écran, puis cliquez sur Log Out (Déconnexion).

Document nº 100000026777 v04 FRA

#### DESTINÉ AU DIAGNOSTIC IN VITRO UNIQUEMENT

#### Redémarrage du serveur

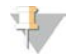

#### REMARQUE

Seuls les techniciens d'assistance et les administrateurs sont autorisés à redémarrer le serveur.

Pour redémarrer le serveur :

- 1 Dans la liste déroulante Settings (Paramètres), sélectionnez Reboot Server (Redémarrer le serveur).
- 2 Sélectionnez **Reboot** (Redémarrer) pour redémarrer le système, ou **Cancel** (Annuler) pour quitter sans redémarrer.
- Précisez la raison de l'arrêt du serveur.
   Celle-ci est enregistrée à des fins de dépannage.

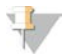

#### REMARQUE

Le redémarrage du système peut prendre plusieurs minutes.

#### Arrêt du serveur

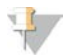

#### REMARQUE

Seuls les techniciens d'assistance et les administrateurs sont autorisés à arrêter le serveur.

Pour arrêter le serveur :

- 1 Dans la liste déroulante Settings (Paramètres), sélectionnez Shut Down Server (Arrêter le serveur).
- 2 Sélectionnez Shut Down (Arrêter) pour arrêter le serveur ou Cancel (Annuler) pour quitter le serveur sans l'arrêter.
- Précisez la raison de l'arrêt du serveur.
   Celle-ci est enregistrée à des fins de dépannage.

# Récupération après un arrêt inattendu

En cas de panne d'électricité ou d'arrêt accidentel par l'utilisateur au cours d'une analyse, le système :

- ▶ relance automatiquement le logiciel d'analyse au redémarrage;
- > reconnaît que l'analyse a échoué et remet l'analyse en file d'attente pour son traitement;
- ▶ génère les données de sortie une fois l'analyse correctement achevée.

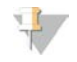

#### REMARQUE

Si l'analyse échoue, le logiciel d'analyse permet au système de la relancer jusqu'à trois fois.

# Rapports du système

| Introduction                                        | 21   |
|-----------------------------------------------------|------|
| Résumé des rapports du système                      | 23   |
| Événements à l'origine de la génération de rapports | 24   |
| Rapports de résultats et de notifications           | 25   |
| Rapports de processus                               | . 29 |
|                                                     |      |

# Introduction

Le logiciel d'analyse génère deux catégories de rapports :

- rapports de résultats et de notifications;
- ▶ rapports de processus.

Il existe également deux types de rapports :

- Informational (Informatif) : rapport de processus qui fournit des renseignements sur la progression du test et pouvant être utilisé pour confirmer l'achèvement d'une étape spécifique. Le rapport fournit également des renseignements tels que les résultats du CQ et les numéros d'identification.
- Actionable (Exploitable) : rapport asynchrone déclenché par un événement système ou une action utilisateur qui requiert l'attention de l'utilisateur.

Cette section décrit chaque rapport et fournit les détails du rapport pour l'intégration au LIMS.

# Fichiers de sortie

Les rapports du logiciel d'analyse sont générés sur le disque dur interne du serveur mappé au disque dur de l'utilisateur en tant que dossier Output (Sortie) en lecture seule. Chaque rapport est généré avec un fichier de somme de contrôle MD5 standard correspondant, utilisé pour vérifier que le fichier n'a pas été modifié.

Le contenu de tous les rapports est du texte en clair présenté dans un format séparé par des tabulations. Les rapports peuvent être ouverts à l'aide d'un éditeur de texte ou d'un programme de données tabulées, comme Microsoft Excel.

# Structure des fichiers de rapports

Le logiciel d'analyse enregistre les rapports dans une structure spécifique dans le dossier Output (Sortie).

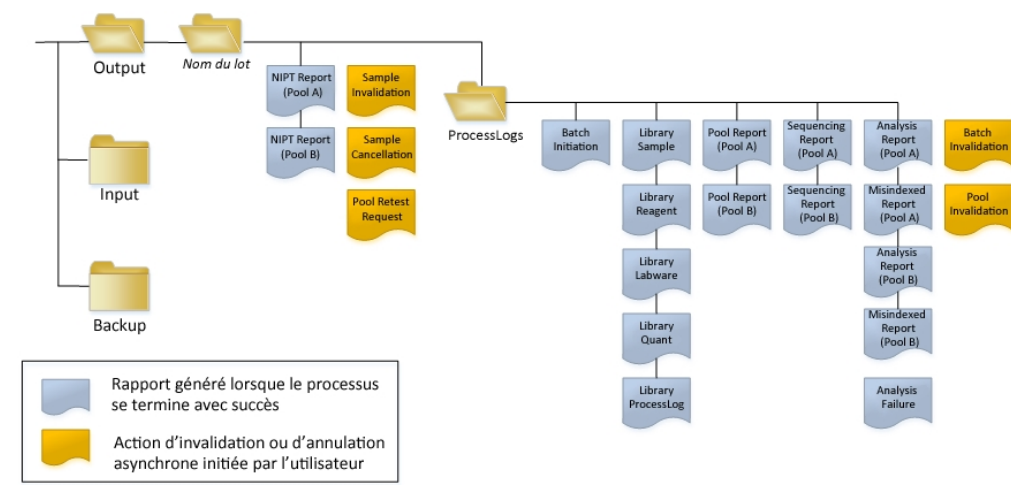

Figure 3 Structure des dossiers de rapports du logiciel d'analyse

Le logiciel d'analyse enregistre les rapports dans le dossier Nom du lot selon l'organisation suivante :

- Dossier principal (dossier Nom du lot) : contient les rapports fournissant des résultats ou associés aux notifications par courriel générées par le LIMS. Pour plus de détails, consultez la section Rapports de résultats et de notifications, page 25.
- Dossier ProcessLog (Journal de traitement) : contient les rapports relatifs aux processus. Pour plus de détails, consultez la section Rapports de processus, page 29

Une liste de tous les rapports est fournie dans la section Résumé des rapports du système, page 23.

# Résumé des rapports du système

| Nom du rapport                                           | Type de<br>rapport | Entité du rapport    | Format de fichier du rapport                                                                                                    |
|----------------------------------------------------------|--------------------|----------------------|----------------------------------------------------------------------------------------------------|
| Rapport DPNI                                             | Exploitable        | Groupement/Flow Cell | <batch_name>_A_<pool_barcode>_<flowcell>_nipt_report_20150528_163503.tab</flowcell></pool_barcode></batch_name>                                                                                                    |
| Rapport d'invalidation<br>d'échantillon                  | Exploitable        | Échantillon          | <batch_name>_<sample_barcode>_sample_invalidation_report_20150528_163503.tab</sample_barcode></batch_name>                                                                                                    |
| Rapport d'annulation<br>d'échantillon                    | Exploitable        | Échantillon          | <batch_name>_<sample_barcode>_sample_cancellation_report_20150528_163503.tab</sample_barcode></batch_name>                                                                                                    |
| Rapport de demande<br>d'un nouveau test du<br>groupement | Exploitable        | Groupement           | <batch_name>_<pool_type>_pool_retest_request_20150528_163503.tab</pool_type></batch_name>                                                                                                    |
| Rapport de lancement du<br>lot                           | Informatif         | Lot                  | ProcessLogs/ <batch_name>_batch_initiation_report_20150528_163503.tab</batch_name>                                                                                                    |
| Rapport d'invalidation de<br>lot                         | Informatif         | Lot                  | ProcessLogs/ <batch_name>_batch_invalidation_report_20150528_163503.tab</batch_name>                                                                                                    |
| Rapport d'échantillon de<br>la librairie                 | Informatif         | Lot                  | ProcessLogs/ <batch_name>_library_sample_report_20150529_083503.tab</batch_name>                                                                                                    |
| Rapport des réactifs de la librairie                     | Informatif         | Lot                  | ProcessLogs/ <batch_name>_library_reagent_report_20150529_163503.tab</batch_name>                                                                                                    |
| Rapport du matériel de<br>laboratoire de la librairie    | Informatif         | Lot                  | ProcessLogs/ <batch_name>_library_labware_report_20150518_163503.tab</batch_name>                                                                                                    |
| Rapport de quantification de la librairie                | Informatif         | Lot                  | ProcessLogs/ <batch_name>_library_quant_report_20150518_163503.tab</batch_name>                                                                                                    |
| Journal de traitement de<br>la librairie                 | Informatif         | Lot                  | ProcessLogs/ <batch_name>_library_process_log.tab</batch_name>                                                                                                    |
| Rapport de groupement                                    | Informatif         | Groupement           | ProcessLogs/ <batch_name>_<pool_barcode>_pool_report_20150528_163503.tab</pool_barcode></batch_name>                                                                                                    |
| Rapport d'invalidation de groupement                     | Informatif         | Groupement           | ProcessLogs/ <batch_name>_<pool_barcode>_pool_invalidation_report_20150528_<br/>163503.tab</pool_barcode></batch_name>                                                                                                    |
| Rapport de séquençage                                    | Informatif         | Groupement/Flow Cell | ProcessLogs/ <batch_name>_A_<pool_barcode>_<flowcell>_sequencing_report_<br/>20150528_163503.tab ProcessLogs/<batch_name>_B_<pool_barcode>_<flowcell>_<br/>sequencing_report_20150528_163503.tab</flowcell></pool_barcode></batch_name></flowcell></pool_barcode></batch_name> |
| Rapport d'analyse                                        | Informatif         | Groupement/Flow Cell | ProcessLogs/ <batch_name>_A_<pool_barcode>_<flowcell>_analysis_report_20150528_<br/>163503.tab</flowcell></pool_barcode></batch_name>                                                                                                    |

Guide de l'utilisateur du logiciel d'analyse DPNI VeriSeq (48 échantillons)

Document nº

| Nom du rapport                  | Type de<br>rapport | Entité du rapport    | Format de fichier du rapport                                                                                                    |
|---------------------------------|--------------------|----------------------|----------------------------------------------------------------------------------------------------|
| Rapport mal indexé              | Informatif         | Groupement/Flow Cell | ProcessLogs/ <batch_name>_A_<pool_barcode>_<flowcell>_misindexed_report_<br/>20150528_163503.tab</flowcell></pool_barcode></batch_name> |
| Rapport d'échec de<br>l'analyse | Informatif         | Groupement/Flow Cell | ProcessLogs/ <batch_name>_<pool_barcode>_analysis_failure_report_20150528_<br/>163503.tab</pool_barcode></batch_name>                   |

Guide de l'utilisateur du logiciel d'analyse DPNI VeriSeq (48 échantillons)

# Événements à l'origine de la génération de rapports

| Rapport                                    | Description                                                                                                    | Événement à l'origine de la<br>génération                                                                                                    |
|--------------------------------------------|----------------------------------------------------------------------------------------------------|----------------------------------------------------------------------------------------------------|
| DPNI                                       | Contient les résultats finaux d'une analyse du séquençage réussie                                                                                                    | <ul> <li>L'analyse du séquençage est<br/>terminée</li> </ul>                                                                                       |
| Invalidation de<br>l'échantillon           | Contient les renseignements concernant un échantillon invalidé                                                                                                    | • L'utilisateur invalide un échantillon                                                                                                    |
| Annulation de<br>l'échantillon             | Contient les renseignements concernant un échantillon annulé                                                                                                    | • L'utilisateur annule un échantillon                                                                                                    |
| Demande d'un nouveau<br>test du groupement | Indique qu'un second groupement peut être généré à partir d'un lot existant Contient des renseignements concernant l'état du nouveau test du groupement <sup>1</sup> | <ul> <li>L'utilisateur invalide un<br/>groupement</li> </ul>                                                                                       |
| Lancement du lot                           | Indique le début du traitement d'un nouveau lot                                                                                                    | • L'utilisateur lance un nouveau lot                                                                                                    |
| Invalidation du lot                        | Contient des renseignements concernant un lot invalidé lancé par un utilisateur                                                                                      | Le lot est invalidé                                                                                                    |
| Échantillon de librairie                   | Liste l'ensemble des échantillons du lot                                                                                                    | <ul> <li>Le lot est invalidé</li> <li>La méthode de préparation de<br/>librairie est achevée</li> <li>La quantification du lot a échoué</li> </ul> |
| Réactif de la librairie                    | Contient des renseignements relatifs aux réactifs de traitement de la librairie                                                                                      | <ul> <li>Le lot est invalidé</li> <li>La méthode de préparation de<br/>librairie est achevée</li> <li>La quantification du lot a échoué</li> </ul> |
| Matériel de laboratoire de<br>la libraire  | Contient des renseignements relatifs au matériel de laboratoire pour le traitement de la librairie                                                                   | <ul> <li>Le lot est invalidé</li> <li>La méthode de préparation de<br/>librairie est achevée</li> <li>La quantification du lot a échoué</li> </ul> |
| Quantification de la<br>librairie          | Contient les résultats du test de quantification de la librairie                                                                                                    | <ul> <li>Le lot est invalidé</li> <li>La méthode de préparation de<br/>librairie est achevée</li> <li>La quantification du lot a échoué</li> </ul> |

Document nº

100000026777

v04

FRA

| Rapport                                  | Description                                                                            | Événement à l'origine de la<br>génération                                                                                                    |
|------------------------------------------|----------------------------------------------------------------------------------------|----------------------------------------------------------------------------------------------------|
| Journal de traitement de<br>la librairie | Contient les différentes étapes réalisées lors du traitement de la librairie           | <ul> <li>Le lot est invalidé</li> <li>La méthode de préparation de<br/>librairie est achevée</li> <li>La quantification du lot a échoué</li> <li>Le processus du lot est achevé</li> </ul> |
| Groupement                               | Contient des volumes de groupement d'échantillons                                      | <ul> <li>La méthode de groupement est<br/>achevée</li> </ul>                                                                                                    |
| Invalidation du<br>groupement            | Contient des renseignements concernant un groupement invalidé lancé par un utilisateur | <ul> <li>L'utilisateur invalide un<br/>groupement</li> </ul>                                                                                                    |
| Séquençage                               | Contient les résultats du CQ du séquençage                                             | <ul> <li>Le CQ du séquençage est validé</li> <li>Le délai du séquençage est<br/>dépassé (échec)</li> </ul>                                                                                 |
| Analyse                                  | Contient les données d'analyse supplémentaires d'une analyse réussie                   | <ul> <li>L'analyse du séquençage est<br/>terminée</li> </ul>                                                                                                    |
| Mal indexé                               | Contient les renseignements relatifs aux lectures mal indexées                         | <ul> <li>L'analyse du séquençage est<br/>terminée</li> </ul>                                                                                                    |
| Échec de l'analyse                       | Contient les renseignements relatifs à l'analyse d'un groupement ayant échoué          | <ul> <li>L'analyse du séquençage a<br/>échoué</li> </ul>                                                                                                    |

<sup>1</sup> L'utilisateur invalide un groupement d'un lot valide qui ne dépasse pas le nombre maximum de groupements.

# Rapports de résultats et de notifications

# **Rapport DPNI**

Le rapport DPNI contient les résultats statistiques LLR dans un format présentant un échantillon par ligne pour chaque échantillon du groupement.

| Colonne        | Description                              | Options de valeur prédéfinies | Туре  | Expression rationnelle |
|----------------|------------------------------------------|-------------------------------|-------|------------------------|
| batch_name     | Nom du lot                               | S. O.                         | texte | ^[a-zA-Z0-9]{1,36}\$   |
| sample_barcode | Code à barres unique de<br>l'échantillon | S. O.                         | texte | ^[a-zA-Z0-9]{1,36}\$   |

Guide de l'utilisateur du logiciel d'analyse DPNI VeriSeq (48 échantillons)

| Colonne     | Description                                                                                | Options de valeur prédéfinies                                                                                                    | Туре              | Expression rationnelle                                         |
|-------------|--------------------------------------------------------------------------------------------|----------------------------------------------------------------------------------------------------|-------------------|----------------------------------------------------------------|
| sample_type | Renseignements relatifs au<br>type d'échantillon fournis<br>depuis le point de prélèvement | <ul> <li>L'un des choix suivants :</li> <li>Singleton (Simple) : grossesse à un seul embryon</li> <li>Twin (Gémellaire) : grossesse à embryons multiples</li> <li>Control (Témoin) : échantillon témoin du sexe connu<br/>et du score d'aneuploïdie</li> <li>NTC : échantillon de contrôle négatif (sans ADN)</li> </ul>                                        | enum              | Valeurs indiquées dans<br>les options de valeur<br>prédéfinies |
| sex_chrom   | Analyse du chromosome<br>sexuel demandée                                                   | <ul> <li>L'un des choix suivants :</li> <li>yes (oui) : demande d'un rapport sur le score des chromosomes sexuels et sur le sexe</li> <li>no (non) : aucune demande de rapport sur le score des chromosomes sexuels ni sur le sexe</li> <li>sca : demande d'un rapport sur le score des chromosomes sexuels, sans demande de rapport relatif au sexe</li> </ul> | enum              | Valeurs indiquées dans<br>les options de valeur<br>prédéfinies |
| flowcell    | Code à barres de la Flow Cell<br>de séquençage                                             | S. O.                                                                                                    | texte             | S. O.                                                          |
| score_t13   | Score du rapport de<br>vraisemblance mettant en<br>évidence la trisomie sur le<br>chr 13   | Numérique                                                                                                    | virgule flottante | x <500,00                                                      |
| score_t18   | Score du rapport de<br>vraisemblance mettant en<br>évidence la trisomie sur le<br>chr 18   | Numérique                                                                                                    | virgule flottante | x <500,00                                                      |
| score_t21   | Score du rapport de<br>vraisemblance mettant en<br>évidence la trisomie sur le<br>chr 21   | Numérique                                                                                                    | virgule flottante | x <500,00                                                      |
| score_tx    | Score du rapport de<br>vraisemblance mettant en<br>évidence la trisomie sur le<br>chr X    | Numérique                                                                                                    | virgule flottante | x <500,00                                                      |
| score_mx    | Score du rapport de<br>vraisemblance mettant en<br>évidence la monosomie sur le<br>chr X   | Numérique                                                                                                    | virgule flottante | x <500,00                                                      |
| ncv_x       | Valeur chromosomique<br>normalisée pour le chr X                                           | Numérique                                                                                                    | virgule flottante | x   < 500,00                                                   |

Guide de l'utilisateur du logiciel d'analyse DPNI VeriSeq (48 échantillons)

| Colonne    | Description                                      | Options de valeur prédéfinies                                                                                                    | Туре              | Expression rationnelle                                         |
|------------|--------------------------------------------------|----------------------------------------------------------------------------------------------------|-------------------|----------------------------------------------------------------|
| ncv_y      | Valeur chromosomique<br>normalisée pour le chr Y | Numérique                                                                                                    | virgule flottante | x <500,00                                                      |
| qc_flag    | Résultats de l'analyse de CQ                     | L'un des choix suivants :<br>• CANCELLED (ANNULÉ)<br>• INVALIDATED (INVALIDÉ)<br>• PASS (RÉUSSITE)<br>• NTC_PASS (Contrôle négatif réussi)<br>• FAIL (ÉCHEC)                                                                                                    | enum              | Valeurs indiquées dans<br>les options de valeur<br>prédéfinies |
| qc_failure | Renseignements relatifs à<br>l'échec du CQ       | L'un des choix suivants :<br>• FAILED IFACT (ÉCHEC DE L'IFACT)<br>• DATA OUTSIDE OF EXPECTED RANGE (DONNÉES<br>HORS DE LA PLAGE ATTENDUE)<br>• FRAGMENT SIZE DISTRIBUTION OUTSIDE OF<br>EXPECTED RANGE (DISTRIBUTION DE TAILLES DE<br>FRAGMENTS HORS DE LA PLAGE ATTENDUE)<br>• NTC SAMPLE WITH HIGH COVERAGE<br>(ÉCHANTILLON NTC À COUVERTURE ÉLEVÉE)<br>• CANCELLED (ANNULÉ)<br>• INVALIDATED (INVALIDÉ)<br>• NONE (AUCUN) (état du CQ = Réussite) | texte             | Valeurs indiquées dans<br>les options de valeur<br>prédéfinies |
| ff         | Estimation de la fraction fœtale                 | Pourcentage de l'échantillon de cfDNA provenant du<br>fœtus, arrondi au nombre entier le plus proche. Les<br>résultats inférieurs à 1 % sont notés <1 %.                                                                                                    | texte             | S. O.                                                          |

Guide de l'utilisateur du logiciel d'analyse DPNI VeriSeq (48 échantillons)

Document nº 100000026777 v04 FRA

# Messages d'échec du CQ

L'échec du CQ de l'analyse entraîne la suppression intégrale des résultats, du score relatif au sexe et de la fraction fœtale estimée, données qui correspondent aux champs suivants dans le rapport DPNI : score\_t13, score\_t18, score\_t21, score\_tx, score\_mx, ncv\_x, ncv\_y et ff.

| Message d'échec du CQ                                                                                                    | Description                                                                                                    | Action<br>recommandée                 |
|----------------------------------------------------------------------------------------------------|----------------------------------------------------------------------------------------------------|---------------------------------------|
| FAILED IFACT (ÉCHEC DE L'IFACT)                                                                                                | Test de fiabilité individuel d'aneuploïdie fœtale (iFACT) : indicateur de CQ combinant une<br>estimation de la fraction fœtale à des indicateurs d'analyse associés à la couverture afin de<br>déterminer si le système possède la fiabilité statistique pour donner une définition sur un<br>échantillon spécifique. | Traitez à<br>nouveau<br>l'échantillon |
| DATA OUTSIDE OF EXPECTED RANGE<br>(DONNÉES HORS DE LA PLAGE<br>ATTENDUE)                                                       | Écart par rapport à la couverture euploïde sur les chromosomes non ciblés.<br>Peut être lié à la trisomie ou à la monosomie d'un chromosome cible, ou à un nombre<br>important de copies de variants non spécifiques entre les chromosomes.                                                                           | Traitez à<br>nouveau<br>l'échantillon |
| FRAGMENT SIZE DISTRIBUTION OUTSIDE<br>OF EXPECTED RANGE (DISTRIBUTION DE<br>TAILLES DE FRAGMENTS HORS DE LA<br>PLAGE ATTENDUE) | La distribution des données n'est pas cohérente avec la distribution des données établie.<br>Peut être causé par une contamination ou un traitement incorrect de l'échantillon.                                                                                                    | Traitez à<br>nouveau<br>l'échantillon |
| NTC SAMPLE WITH HIGH COVERAGE<br>(ÉCHANTILLON NTC À COUVERTURE<br>ÉLEVÉE)                                                      | Couverture élevée détectée pour un échantillon NTC (matériel ADN non attendu). Peut être causé par une contamination ou un traitement incorrect de l'échantillon.                                                                                                    | Traitez à<br>nouveau<br>l'échantillon |
| CANCELLED (ANNULÉ)                                                                                                    | L'échantillon a été annulé par les utilisateurs.                                                                                                    | S. O.                                 |
| INVALIDATED (INVALIDÉ)                                                                                                    | L'échantillon a été invalidé par les utilisateurs.                                                                                                    |                                       |

Guide de l'utilisateur du logiciel d'analyse DPNI VeriSeq (48 échantillons)

# Rapport d'invalidation d'échantillon

Le système génère un rapport d'invalidation d'échantillon pour chaque échantillon invalidé ou ayant échoué.

| Colonne        | Description                                                                            | Туре                | Expression rationnelle |
|----------------|----------------------------------------------------------------------------------------|---------------------|------------------------|
| batch_name     | Nom du lot                                                                             | texte               | ^[a-zA-Z0-9]{1,36}\$   |
| sample_barcode | Code à barres unique de l'échantillon invalidé                                         | texte               | ^[a-zA-Z0-9]{1,36}\$   |
| reason         | Motif de l'invalidation de l'échantillon fourni par l'utilisateur                      | texte               | ^[a-zA-Z0-9]{1,36}\$   |
| operator       | Nom d'utilisateur de l'opérateur ayant invalidé ou ayant fait échouer<br>l'échantillon | texte               | ^[a-zA-Z0-9]{1,36}\$   |
| timestamp      | Date et heure de l'invalidation de l'échantillon                                       | Horodatage ISO 8601 | Horodatage ISO 8601    |

Document nº

100000026777

# Rapport d'annulation d'échantillon

Le système génère un rapport d'annulation d'échantillon pour chaque échantillon annulé.

| Colonne        | Description                                                     | Туре                | Expression rationnelle |
|----------------|-----------------------------------------------------------------|---------------------|------------------------|
| batch_name     | Nom du lot                                                      | texte               | ^[a-zA-Z0-9]{1,36}\$   |
| sample_barcode | Code à barres unique de l'échantillon annulé                    | texte               | ^[a-zA-Z0-9]{1,36}\$   |
| reason         | Motif de l'annulation de l'échantillon fourni par l'utilisateur | texte               | ^[a-zA-Z0-9]{1,36}\$   |
| operator       | Nom d'utilisateur de l'opérateur ayant annulé l'échantillon     | texte               | ^[a-zA-Z0-9]{1,36}\$   |
| timestamp      | Date et heure de l'annulation de l'échantillon                  | Horodatage ISO 8601 | Horodatage ISO 8601    |

# Rapport de demande d'un nouveau test du groupement

Le rapport de demande d'un nouveau test du groupement indique que le groupement A ou B peut être effectué à nouveau. Le système génère un rapport de demande d'un nouveau test du groupement lorsque la première des deux analyses de séquençage possibles (groupements) pour le groupement A ou B est invalidée.

| Colonne    | Description                                                            | Туре                | Expression rationnelle                   |
|------------|------------------------------------------------------------------------|---------------------|------------------------------------------|
| batch_name | Nom du lot                                                             | texte               | ^[a-zA-Z0-9]{1,36}\$                     |
| pool_type  | Type du groupement<br>Options de valeur : A, B, C                      | enum                | Valeurs indiquées dans la<br>description |
| reason     | Motif de l'invalidation du premier groupement fourni par l'utilisateur | texte               | ^[a-zA-Z0-9]{1,36}\$                     |
| timestamp  | Date et heure de la demande                                            | Horodatage ISO 8601 | Horodatage ISO 8601                      |
|            |                                                                        |                     |                                          |

# Rapports de processus

# Rapport de lancement du lot

Le système génère un rapport de lancement du lot lorsqu'un lot est lancé et validé avec succès avant l'isolation du plasma.

| Colonne        | Description                           | Туре  | Expression rationnelle |
|----------------|---------------------------------------|-------|------------------------|
| batch_name     | Nom du lot                            | texte | ^[a-zA-Z0-9]{1,36}\$   |
| sample_barcode | Code à barres unique de l'échantillon | texte | ^[a-zA-Z0-9]{1,36}\$   |

Document

o nº

100000026777

| Colonne        | Description                                                                                                    | Туре  | Expression rationnelle                      |
|----------------|----------------------------------------------------------------------------------------------------|-------|---------------------------------------------|
| ooronno        | Booonphon                                                                                                    | 1900  | Expression rationions                       |
| sample_type    | Type d'échantillon correspondant au code à barres de l'échantillon<br>Options de valeur : Singleton (Simple), Control (Témoin), Twin (Gémellaire),<br>NTC | enum  | Valeur indiquée dans la colonne Description |
| well           | Puits associé à un échantillon                                                                                                    | texte | ^[a-zA-Z]{1,1}[0-9]{1,2}\$                  |
| assay          | Nom du test                                                                                                    | texte | ^[a-zA-Z0-9]{1,100}\$                       |
| method_version | Version de la méthode d'automatisation du test                                                                                                    | texte | ^[a-zA-Z0-9]{1,100}\$                       |

# Rapport d'invalidation de lot

Le système génère un rapport d'invalidation de lot lorsque le lot est invalidé ou a échoué.

| Colonne    | Description                                                 | Туре                | Expression rationnelle |
|------------|-------------------------------------------------------------|---------------------|------------------------|
| batch_name | Nom du lot                                                  | texte               | ^[a-zA-Z0-9]{1,36}\$   |
| reason     | Raison fournie par l'utilisateur pour l'invalidation du lot | texte               | ^[a-zA-Z0-9]{1,36}\$   |
| operator   | Initiales de l'opérateur qui invalide le lot                | texte               | ^[a-zA-Z0-9]{1,36}\$   |
| timestamp  | Date et heure de l'invalidation du lot                      | Horodatage ISO 8601 | Horodatage ISO 8601    |

Document nº

100000026777

v04

FRA

# Rapport d'échantillon de la librairie

Le système génère un rapport d'échantillon de la librairie lors de l'échec ou de l'invalidation du lot, lorsque la librairie se termine avec succès et lorsque la quantification se termine avec succès.

Guide de l'utilisateur du logiciel d'analyse DPNI VeriSeq (48 échantillons)

| Colonne                       | Description                                                                                          | Туре     | Expression rationnelle |
|-------------------------------|----------------------------------------------------------------------------------------------------|----------|------------------------|
| batch_name                    | Nom du lot                                                                                           | texte    | ^[a-zA-Z0-9]{1,36}\$   |
| sample_barcode                | Code à barres unique de l'échantillon                                                                | texte    | ^[a-zA-Z0-9]{1,36}\$   |
| qc_status                     | État de l'échantillon après l'achèvement des étapes du test                                          | enum     | Réussite/Échec         |
| qc_reason                     | Raison de l'état du CQ<br>Options de valeur : pass (réussite), fail (échec)                          | texte    | ^[a-zA-Z0-9]{1,36}\$   |
| starting_volume               | Volume initial contenu dans le tube de prélèvement sanguin au moment de l'isolation du plasma        | flottant |                        |
| index                         | Index associé à un échantillon                                                                       | texte    | ^[a-zA-Z0-9]{1,36}\$   |
| ccn_library_pg_ul             | Concentration de la librairie en pg/µl                                                               | flottant |                        |
| plasma_isolation_<br>comments | Commentaires de l'utilisateur lors de la réalisation de l'isolation du plasma (texte libre)          | texte    | ^[a-zA-Z0-9]{1,36}\$   |
| cfdna_extraction_<br>comments | Commentaires de l'utilisateur lors de la réalisation de l'extraction cfDNA (texte libre)             | texte    | ^[a-zA-Z0-9]{1,36}\$   |
| library_prep_<br>comments     | Commentaires de l'utilisateur lors de la réalisation de la préparation de la librairie (texte libre) | texte    | ^[a-zA-Z0-9]{1,36}\$   |
| quantitation_<br>comments     | Commentaires de l'utilisateur lors de la réalisation de la quantification (texte libre)              | texte    | ^[a-zA-Z0-9]{1,36}\$   |

Document nº

100000026777

Le système génère un rapport des réactifs de la librairie lors de l'échec ou de l'invalidation du lot, lorsque la librairie se termine avec succès et lorsque la quantification se termine avec succès.

| Colonne         | Description                                                                                                    | Туре                | Expression rationnelle  |
|-----------------|----------------------------------------------------------------------------------------------------|---------------------|-------------------------|
| batch_name      | Nom du lot                                                                                                    | texte               | ^[a-zA-Z0-9]{1,36}\$    |
| process         | <ul> <li>Nom du processus. Options de valeur :</li> <li>ISOLATION (ISOLEMENT) : batch_validation, prespin, postspin, data_transact</li> <li>EXTRACTION : setup, chemistry, data_transact</li> <li>LIBRARY (LIBRAIRIE) : setup, chemistry, data_transact, complete</li> <li>QUANT (QUANTIFICATION) : setup, build_standards, build_384, analysis, data_transact</li> <li>POOLING (REGROUPEMENT) : analysis, setup, pooling, data_transact, complete</li> </ul> | texte               | ^[a-zA-Z0-9]{1,36}\$    |
| reagent_name    | Nom du réactif                                                                                                    | texte               | ^[a-zA-Z0-9]{1,36}\$    |
| lot             | Code à barres du réactif                                                                                                    | texte               | ^[a-zA-Z0-9]{1,36}\$    |
| expiration_date | Date de péremption dans le format du fabricant                                                                                                    | texte               | ^[a-zA-Z0-9:/]{1,100}\$ |
| operator        | Nom d'utilisateur de l'opérateur                                                                                                    | texte               | ^[a-zA-Z0-9]{1,36}\$    |
| initiated       | Horodatage du lancement associé au réactif                                                                                                    | Horodatage ISO 8601 | Horodatage ISO 8601     |

Guide de l'utilisateur du logiciel d'analyse DPNI VeriSeq (48 échantillons)

# Rapport du matériel de laboratoire de la librairie

Le système génère un rapport du matériel de laboratoire de la librairie lors de l'échec ou de l'invalidation du lot, lorsque la librairie se termine avec succès et lorsque la quantification se termine avec succès.

| Colonne         | Description                                                | Туре                | Expression rationnelle |
|-----------------|------------------------------------------------------------|---------------------|------------------------|
| batch_name      | Nom du lot                                                 | texte               | ^[a-zA-Z0-9]{1,36}\$   |
| labware_name    | Nom du matériel de laboratoire                             | texte               | ^[a-zA-Z0-9]{1,36}\$   |
| labware_barcode | Code à barres du matériel de laboratoire                   | texte               | ^[a-zA-Z0-9]{1,36}\$   |
| initiated       | Horodatage du lancement associé au matériel de laboratoire | Horodatage ISO 8601 | Horodatage ISO 8601    |

Document

n°

100000026777

# Rapport de quantification de la librairie

Le système génère un rapport de quantification de la librairie lorsque la quantification se termine avec succès.

| Colonne            | Description                                         | Туре                | Expression rationnelle |
|--------------------|-----------------------------------------------------|---------------------|------------------------|
| batch_name         | Nom du lot                                          | texte               | ^[a-zA-Z0-9]{1,36}\$   |
| quant_id           | Identification numérique                            | long                |                        |
| instrument         | Nom de l'instrument de quantification (texte libre) | texte               | ^[a-zA-Z0-9]{1,36}\$   |
| standard_r_squared | R au carré                                          | flottant            |                        |
| standard_intercept | Interception                                        | flottant            |                        |
| standard_slope     | Inclinaison                                         | flottant            |                        |
| median_ccn_pg_ul   | Concentration médiane de l'échantillon              | flottant            |                        |
| qc_status          | État CQ de la quantification                        | enum                | Réussite/Échec         |
| qc_reason          | Raison de l'échec, le cas échéant                   | texte               | ^[a-zA-Z0-9]{1,36}\$   |
| initiated          | Horodatage du lancement associé à la quantification | Horodatage ISO 8601 | Horodatage ISO 8601    |

Guide de l'utilisateur du logiciel d'analyse DPNI VeriSeq (48 échantillons)

# Journal de traitement de la librairie

Le système génère un journal de traitement de la librairie au début et à la fin (ou en cas d'échec) du traitement de chaque lot, lors de l'échec ou de l'invalidation du lot, et lorsqu'une analyse se termine avec succès (générée par groupement).

| Colonne    | Description                                                                                                    | Туре                | Expression rationnelle |
|------------|----------------------------------------------------------------------------------------------------|---------------------|------------------------|
| batch_name | Nom du lot                                                                                                    | texte               | ^[a-zA-Z0-9]{1,36}\$   |
| process    | Nom de traitement du lot Options de valeur :<br>ISOLATION (ISOLEMENT) : batch_validation, prespin, postspin, data_transact<br>EXTRACTION : setup, chemistry, data_transact<br>LIBRARY (LIBRAIRIE) : setup, chemistry, data_transact, complete<br>QUANT (QUANTIFICATION) : setup, build_standards, build_384, analysis,<br>data_transact<br>POOLING (REGROUPEMENT) : analysis, setup, pooling, data_transact,<br>complete | texte               | ^[a-zA-Z0-9]{1,36}\$   |
| operator   | Initiales de l'opérateur                                                                                                    | texte               | ^[a-zA-Z0-9]{1,36}\$   |
| instrument | Nom de l'instrument                                                                                                    | texte               | ^[a-zA-Z0-9]{1,36}\$   |
| started    | Date et heure de début du traitement du lot                                                                                                    | Horodatage ISO 8601 | Horodatage ISO 8601    |
| finished   | Date et heure de fin ou d'échec du traitement du lot                                                                                                    | Horodatage ISO 8601 | Horodatage ISO 8601    |

Document

n°

100000026777

| Colonne | Description                                                                                                    | Туре | Expression rationnelle                   |
|---------|----------------------------------------------------------------------------------------------------|------|------------------------------------------|
| status  | Lot actuel<br>Options de valeur : completed (terminé), failed (échec), started (commencé),<br>aborted (interrompu) | enum | Valeurs indiquées dans la<br>description |

# Rapport de groupement

Le système génère un rapport de groupement lorsque la librairie se termine avec succès, lors de l'échec d'un lot et lors de l'invalidation d'un lot, si l'événement se produit après le début du groupement.

| Colonne           | Description                                                                      | Туре     | Expression rationnelle                   |
|-------------------|----------------------------------------------------------------------------------|----------|------------------------------------------|
| batch_name        | Nom du lot                                                                       | texte    | ^[a-zA-Z0-9]{1,36}\$                     |
| sample_barcode    | Code à barres unique de l'échantillon                                            | texte    | ^[a-zA-Z0-9]{1,36}\$                     |
| pool_barcode      | Code à barres du groupement associé à l'échantillon                              | texte    | ^[a-zA-Z0-9]{1,36}\$                     |
| pool_type         | Type du groupement associé à l'échantillon<br>Options de valeur : A, B, C        | enum     | Valeurs indiquées dans la<br>description |
| pooling_volume_ul | Volume du regroupement en µl                                                     | flottant |                                          |
| pooling_comments  | Commentaires de l'utilisateur lors de la réalisation du groupement (texte libre) | texte    | ^[a-zA-Z0-9]{1,36}\$                     |

# Rapport d'invalidation de groupement

Le système génère un rapport d'invalidation de groupement lorsque le groupement est invalidé.

| Colonne      | Description                                                    | Туре                | Expression rationnelle |
|--------------|----------------------------------------------------------------|---------------------|------------------------|
| batch_name   | Nom du lot                                                     | texte               | ^[a-zA-Z0-9]{1,36}\$   |
| pool_barcode | Code à barres du groupement associé au groupement invalidé     | texte               | ^[a-zA-Z0-9]{1,36}\$   |
| reason       | Motif de l'invalidation du groupement fourni par l'utilisateur | texte               | ^[a-zA-Z0-9]{1,36}\$   |
| operator     | Initiales de l'opérateur ayant invalidé le groupement          | texte               | ^[a-zA-Z0-9]{1,36}\$   |
| timestamp    | Date et heure de l'invalidation du groupement                  | Horodatage ISO 8601 | Horodatage ISO 8601    |
|              |                                                                |                     |                        |

Document nº

100000026777

v04

FRA

# Rapport de séquençage

Le système génère un rapport de séquençage de l'analyse lorsque le séquençage se termine ou lorsque celui-ci est interrompu.

| Colonne                 | Description                                                                                                    | Туре                | Expression rationnelle                   |
|-------------------------|----------------------------------------------------------------------------------------------------|---------------------|------------------------------------------|
| batch_name              | Nom du lot                                                                                                    | texte               | ^[a-zA-Z0-9]{1,36}\$                     |
| pool_barcode            | Code à barres associé à l'analyse de séquençage                                                                 | texte               | ^[a-zA-Z0-9]{1,36}\$                     |
| instrument              | Numéro de série du séquenceur                                                                                   | texte               | ^[a-zA-Z0-9]{1,36}\$                     |
| flowcell                | Flow Cell associée à l'analyse de séquençage                                                                    | texte               | S. O.                                    |
| software_version        | Concaténation d'applications et de versions logicielles utilisées pour<br>analyser les données sur l'instrument | texte               |                                          |
| run_folder              | Nom du dossier de l'analyse de séquençage                                                                       | texte               |                                          |
| sequencing_status       | État de l'analyse de séquençage<br>Options de valeur : completed (terminée), timed out (délai dépassé)          | enum                | Valeurs indiquées dans la<br>description |
| qc_status               | État du CQ de l'analyse de séquençage<br>Options de valeur : pass (réussite), fail (échec)                      | enum                | Valeurs indiquées dans la<br>description |
| qc_reason               | Raisons de l'échec du CQ, valeurs séparées par des points-virgules                                              | texte               | ^[a-zA-Z0-9]{1,36}\$                     |
| cluster_density         | Densité des amplifiats (valeur médiane par Flow Cell sur l'ensemble<br>des plaques)                             | flottant            |                                          |
| pct_q30                 | Pourcentage de bases au-delà de Q30                                                                             | flottant            |                                          |
| pct_pf                  | Pourcentage de lectures passant le filtre                                                                       | flottant            |                                          |
| phasing                 | Mise en phase                                                                                                   | flottant            |                                          |
| prephasing              | Mise en préphase                                                                                                | flottant            |                                          |
| predicted_aligned_reads | Lectures alignées prévues                                                                                       | flottant            |                                          |
| started                 | Horodatage associé au lancement du séquençage                                                                   | Horodatage ISO 8601 | Horodatage ISO 8601                      |
| completed               | Horodatage associé à la fin du séquençage                                                                       | Horodatage ISO 8601 | Horodatage ISO 8601                      |

Guide de l'utilisateur du logiciel d'analyse DPNI VeriSeq (48 échantillons)

# Rapport d'analyse

Le système génère un rapport d'analyse pour une analyse de séquençage lorsque l'analyse se termine avec succès.

| Colonne        | Description                           | Туре  | Expression rationnelle |
|----------------|---------------------------------------|-------|------------------------|
| batch_name     | Nom du lot                            | texte | ^[a-zA-Z0-9]{1,36}\$   |
| sample_barcode | Code à barres unique de l'échantillon | texte | ^[a-zA-Z0-9]{1,36}\$   |

Document nº

100000026777

| Colonne             | Description                                                                                                    | Туре      | Expression rationnelle                                            |
|---------------------|----------------------------------------------------------------------------------------------------|-----------|-------------------------------------------------------------------|
| sample_type         | Type d'échantillon<br>Options de valeur : Singleton (Simple), Control (Témoin), Twin<br>(Gémellaire), NTC                     | enum      | Valeurs indiquées dans la<br>description                          |
| sex_chrom           | Option de rapport des chromosomes sexuels<br>Options de valeur : yes (oui), no (non), sca                                     | enum      | Valeurs indiquées dans la<br>description                          |
| flowcell            | Code à barres de la Flow Cell                                                                                                 | texte     | S. O.                                                             |
| index               | Index d'échantillon                                                                                                    | texte     | ^[a-zA-Z0-9]{1,36}\$                                              |
| well                | Emplacement du puits de la plaque                                                                                             | texte     | ^[a-zA-Z0-9]{1,36}\$                                              |
| qc_flag             | Disposition CQ en fonction des résultats d'analyse<br>Options de valeur : PASS (RÉUSSITE), FAIL (ÉCHEC)                       | enum      | Valeurs indiquées dans la<br>description                          |
| qc_failure          | Concaténation des motifs d'échec                                                                                              | texte     | Consultez la section<br><i>Messages d'échec du</i><br>CQ, page 28 |
| ff                  | FF estimé                                                                                                    | numérique |                                                                   |
| aligned_reads       | Nombre total de lectures alignées par échantillon                                                                             | numérique |                                                                   |
| indexing_rate       | Fraction de toutes les lectures indexées sur un échantillon individuel                                                        | flottant  |                                                                   |
| alignment_rate      | Fraction de toutes les lectures alignées sur des lectures indexées pour<br>un échantillon donné                               | flottant  |                                                                   |
| euploid_coverage    | Score du rapport de vraisemblance logarithmique mettant en évidence<br>une couverture euploïde sur des chromosomes non ciblés | numérique |                                                                   |
| frag_size_dist      | Écart par rapport à la distribution de taille des fragments attendue                                                          |           |                                                                   |
| max_misindexed_rate | Fraction des lectures affectées aux index non présents sur la Flow Cell                                                       | numérique |                                                                   |
| score_t13           | Score du rapport de vraisemblance mettant en évidence la trisomie sur<br>le chr 13                                            | numérique |                                                                   |
| score_t18           | Score du rapport de vraisemblance mettant en évidence la trisomie sur<br>le chr 18                                            | numérique |                                                                   |
| score_t21           | Score du rapport de vraisemblance mettant en évidence la trisomie sur le chr 21                                               | numérique |                                                                   |
| score_tx            | Score du rapport de vraisemblance mettant en évidence la trisomie sur le chr X                                                | numérique |                                                                   |
| score_mx            | Score du rapport de vraisemblance mettant en évidence la monosomie<br>sur le chrX                                             | numérique |                                                                   |
| ncv_x               | Valeur chromosomique normalisée pour le chr X                                                                                 | numérique |                                                                   |

Guide de l'utilisateur du logiciel d'analyse DPNI VeriSeq (48 échantillons)

| Colonne                                                                | Description                                                | Туре      | Expression rationnelle |
|------------------------------------------------------------------------|------------------------------------------------------------|-----------|------------------------|
| ncv_y                                                                  | Valeur chromosomique normalisée pour le chr Y              | numérique |                        |
| chr1_coverage to<br>chr22_coverage,<br>chrX_coverage,<br>chrY_coverage | Couverture chromosomique normalisée pour chacun des 24 chr | numérique |                        |

# Rapport mal indexé

Le système génère un rapport mal indexé pour une analyse de séquençage lorsque l'analyse se termine avec succès.

| Colonne      | Description                                                                              | Туре  | Expression rationnelle                   |
|--------------|------------------------------------------------------------------------------------------|-------|------------------------------------------|
| batch_name   | Nom du lot                                                                               | texte | ^[a-zA-Z0-9]{1,36}\$                     |
| pool_type    | Type du groupement associé au code à barres du groupement<br>Options de valeur : A, B, C | enum  | Valeurs indiquées dans la<br>description |
| pool_barcode | Code à barres du groupement associé à l'échantillon                                      | texte | ^[a-zA-Z0-9]{1,36}\$                     |
| flowcell     | Code à barres de la Flow Cell                                                            | texte | S. O.                                    |
| index        | Index associé à un nombre de lectures donné                                              | texte | ^[a-zA-Z0-9]{1,36}\$                     |
| IndexedReads | Nombre de lectures mises en correspondance avec l'index                                  |       |                                          |

# Rapport d'échec de l'analyse

Le système génère un rapport d'échec de l'analyse lorsqu'il atteint le nombre maximum de tentatives d'analyse échouées pour l'analyse de séquençage.

| Colonne               | Description                                                                                                    | Туре                | Expression rationnelle                |  |
|-----------------------|----------------------------------------------------------------------------------------------------|---------------------|---------------------------------------|--|
| batch_name            | Nom du lot                                                                                                    | texte               | ^[a-zA-Z0-9]{1,36}\$                  |  |
| pool_barcode          | Code à barres du groupement associé à l'analyse échouée                                                         | texte               | ^[a-zA-Z0-9]{1,36}\$                  |  |
| flowcell              | Code à barres de la Flow Cell associé à l'analyse échouée                                                       | texte               | S. O.                                 |  |
| sequencing_run_folder | État de l'analyse de séquençage associé à l'analyse échouée                                                     | texte               |                                       |  |
| analysis_run_status   | État de l'analyse de séquençage associé à l'analyse échouée<br>Options de valeur : failed_max_analysis_attempts | texte               | Valeurs indiquées dans la description |  |
| timestarted           | Horodatage associé au démarrage de l'analyse                                                                    | Horodatage ISO 8601 | Horodatage ISO 8601                   |  |
| timefinished          | Horodatage associé à l'échec de l'analyse                                                                       | Horodatage ISO 8601 | Horodatage ISO 8601                   |  |

Guide de l'utilisateur du logiciel d'analyse DPNI VeriSeq (48 échantillons)

# Indicateurs de CQ

| Indicateurs de CQ du séquençage et limites | . 39 |
|--------------------------------------------|------|
| Indicateurs de CQ d'analyse et limites     | 39   |

# Indicateurs de CQ du séquençage et limites

| Indicateurs                     | Description                                                                   | Limite<br>inférieure           | Limite<br>supérieure           | Causes possibles                                                                                                    |
|---------------------------------|-------------------------------------------------------------------------------|--------------------------------|--------------------------------|----------------------------------------------------------------------------------------------------|
| cluster_<br>density             | Densité des amplifiats de<br>séquençage                                       | 152 000 par<br>mm <sup>2</sup> | 338 000 par<br>mm <sup>2</sup> | Les Flow Cell dont la densité d'amplifiats est trop faible ne génèrent pas<br>un nombre suffisant de lectures. Les Flow Cell dont le nombre d'amplifiats<br>est trop élevé produisent généralement des données de faible qualité. |
| pct_pf                          | Pourcentage de lectures<br>passant le filtre de pureté                        | ≥50 %                          | S. O.                          | Les Flow Cell ayant un très faible pourcentage de PF peuvent avoir une<br>représentation anormale des bases et sont susceptibles de manifester<br>des problèmes liés aux lectures PF.                                             |
| prephasing                      | Fraction de mise en<br>préphase                                               | S. O.                          | ≤0,003                         | Recommandations optimisées empiriquement pour le logiciel<br>d'analyse DPNI VeriSeq (48 échantillons).                                                                                                    |
| phasing                         | Fraction de mise en phase                                                     | S. O.                          | ≤0,004                         | Recommandations optimisées empiriquement pour le logiciel<br>d'analyse DPNI VeriSeq (48 échantillons).                                                                                                    |
| predicted_<br>aligned_<br>reads | Nombre moyen estimé de<br>fragments mappés par<br>échantillon de façon unique | ≥4000000                       | S. O.                          | Définis comme les NES minimums observés au sein d'une population normale.                                                                                                    |

# Indicateurs de CQ d'analyse et limites

| Catégorie                                                      | Indicateurs                         | Limite<br>inférieure | Limite<br>supérieure | Message d'échec                                                             | Taux<br>d'échec<br>attendu | Causes<br>possibles                                                                                                    |
|----------------------------------------------------------------|-------------------------------------|----------------------|----------------------|-----------------------------------------------------------------------------|----------------------------|----------------------------------------------------------------------------------------------------|
| CQ – comptage                                                  | NonExcludedSites<br>(aligned_reads) | 1 000 000            | 60 000 000           | FAILED IFACT (ÉCHEC DE<br>L'IFACT)                                          | <1%                        | Mauvaise quantification ou quantification<br>erronée des librairies; faible nombre<br>d'amplifiats; récupération éventuelle par<br>séquençage du plasma.                                                                                 |
| Score de<br>probabilité des<br>dénominateurs<br>chromosomiques | NCD_Y                               | -200                 | 10 000               | DATA OUTSIDE OF<br>EXPECTED RANGE<br>(DONNÉES HORS DE LA<br>PLAGE ATTENDUE) | <0,2 %                     | Représentation chromosomique inattendue<br>quelque part dans le génome; il est peu<br>probable que le problème soit résolu en<br>exécutant à nouveau l'analyse de<br>l'échantillon. Motif possible : données hors<br>de la plage prévue. |

Document nº

| Catégorie                                         | Indicateurs                      | Limite<br>inférieure | Limite<br>supérieure | Message d'échec                                                                                                    | Taux<br>d'échec<br>attendu | Causes<br>possibles                                                                                                    |
|---------------------------------------------------|----------------------------------|----------------------|----------------------|----------------------------------------------------------------------------------------------------|----------------------------|----------------------------------------------------------------------------------------------------|
| Distribution de<br>tailles de<br>fragments        | FragSizeDist<br>(frag_size_dist) | 0                    | 0,07                 | FRAGMENT SIZE<br>DISTRIBUTION OUTSIDE OF<br>EXPECTED RANGE<br>(DISTRIBUTION DE TAILLES<br>DE FRAGMENTS HORS DE<br>LA PLAGE ATTENDUE) | <1%                        | Distribution inattendue des tailles de<br>fragments. Motifs possibles : échec du<br>processus de sélection de taille, faible<br>couverture, échantillon compromis. |
| Couverture par<br>rapport à la<br>fraction fœtale | NES_FF_QC                        | 0                    | 1,5                  | FAILED IFACT (ÉCHEC DE<br>L'IFACT)                                                                                                   | env.<br>1,2 %              | Couverture insuffisante par rapport à la fraction fœtale.                                                                                                    |

Guide de l'utilisateur du logiciel d'analyse DPNI VeriSeq (48 échantillons)

Document nº 100000026777 v04 FRA

# Étude de comparaison des méthodes

| Données sur la comparaison des méthode | \$ | 41 |
|----------------------------------------|----|----|
|----------------------------------------|----|----|

#### Données sur la comparaison des méthodes

Les aliquotes du plasma restant de 461 échantillons préalablement analysés avec VerifiMD ont aussi été traités avec le logiciel de test DPNI VeriSeq. Les données de séquençage ont ensuite été analysées avec le logiciel d'analyse DPNI VeriSeq (48 échantillons). Cet ensemble d'échantillons comprend des échantillons non atteints (« euploïdes ») et des échantillons de trisomie 21 (T21) provenant de fœtus mâles et femelles. Les échantillons de trisomie 13 (T13) et de trisomie 18 (T18) sont exclus de cette étude de comparaison des méthodes puisque la trisomie 21 (T21), comportant les plus petits chromosomes des trois, est la plus difficile à dépister. La T21 et la définition du sexe fœtal pour le logiciel DPNI VeriSeq s'appuient sur des limites précises (LLR = 1,5 pour la définition de la T21 et une limite de fraction fœtale ajustée en fonction du sexe du fœtus). Une matrice des 461 classifications définies par le test Verifi et le logiciel DPNI VeriSeq est présentée dans le tableau ci-dessous. En ce qui a trait à la classification T21, 82/87 échantillons (94,3 %) et 374/374 échantillons (100 %) ont été classés en concordance entre les deux tests, « T21 » et « Euploïde ». 460/461 échantillons (99,8 %) ont été classés en concordance avec la classification du sexe fœtal. Un pourcentage de concordance négative de 99,9 % a été obtenu avec le test Verifi pour XXX, XXY, XYY et la monosomie X. Un échantillon a été classé XX par le test Verifi et XXX par le logiciel DPNI VeriSeq.

|                  | T21 (XX) | T21 (XY) | Euploïde (XX) | Euploïde (XY) | Euploïde (XXX) | Total |
|------------------|----------|----------|---------------|---------------|----------------|-------|
| T21 (XX)         | 45       | 0        | 4             | 0             | 0              | 49    |
| Verifi, T21 (XY) | 1        | 36       | 0             | 1             | 0              | 38    |
| Euploïde (XX)    | 0        | 0        | 188           | 0             | 1              | 189   |
| Euploïde (XY)    | 0        | 0        | 0             | 185           | 0              | 185   |

Sept écarts de résultats ont été observés : un pour le sexe fœtal, cinq pour la T21 et un pour la trisomie X. L'échantillon dont la définition du sexe fœtal ne correspond pas entre les deux tests a été défini par T21 par les deux tests. Aucun résultat clinique n'était disponible concernant les échantillons de cette étude de comparaison des méthodes, y compris pour les échantillons présentant des écarts de résultats. Un graphique des échantillons, présenté à la Figure 4, compare la NCV\_21 et la fraction fœtale estimée (données provenant du logiciel d'analyse DPNI VeriSeq (48 échantillons). Les échantillons présentant un écart ont généré des scores NCV à la limite de décision du test Verifi, ou tout près de la limite. Le logiciel d'analyse DPNI VeriSeq (48 échantillons) combine la NCV et la fraction fœtale afin de générer un nouveau score nommé logarithme de rapport de vraisemblance (LLR). La Figure 5 montre un graphique comparant le LLR et la fraction fœtale. Cette méthode d'attribution d'un score nécessite en général une concordance entre la fraction fœtale estimée et la représentation chromosomique pour qu'un échantillon puisse être classé comme étant positif. Des études préliminaires ont montré que les définitions basées sur le score LLR peuvent améliorer la spécificité globale du test de dépistage prénatal non invasif. Comme le montre la Figure 6, différentes limites du LLR produit des taux de concordance positifs et négatifs variés.

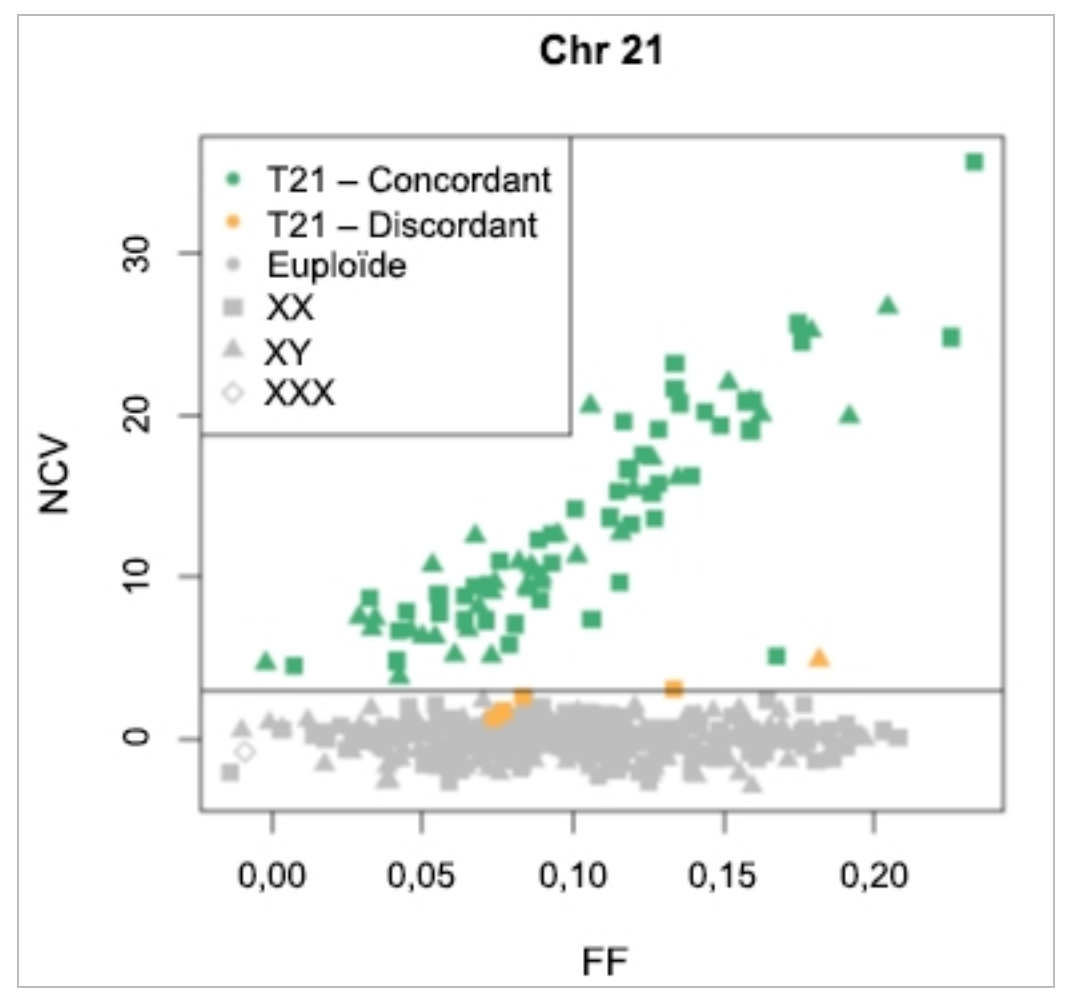

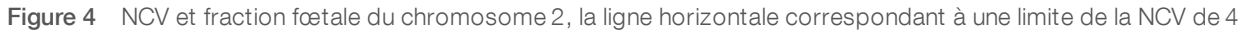

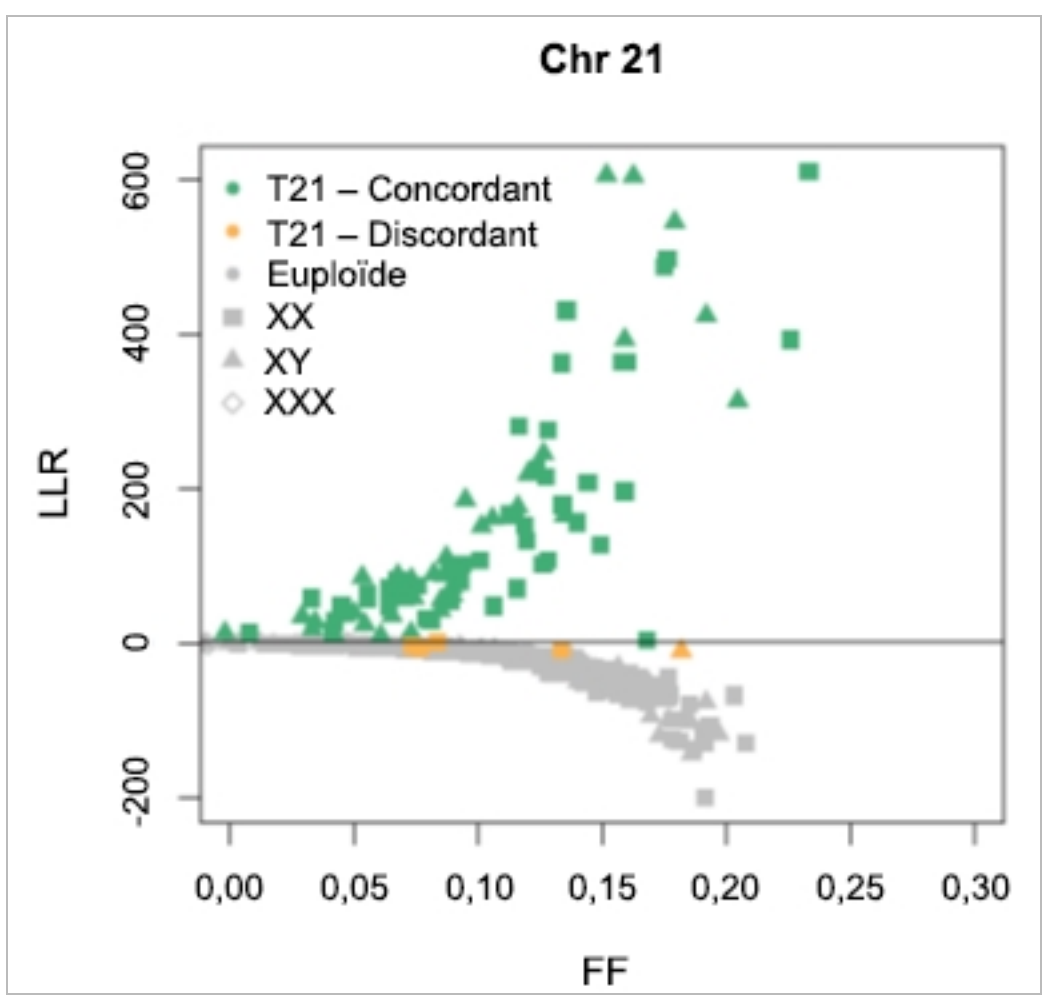

Figure 5 NCV et fraction fœtale du chromosome 2, la ligne horizontale correspondant à une limite de la NCV de 1,5

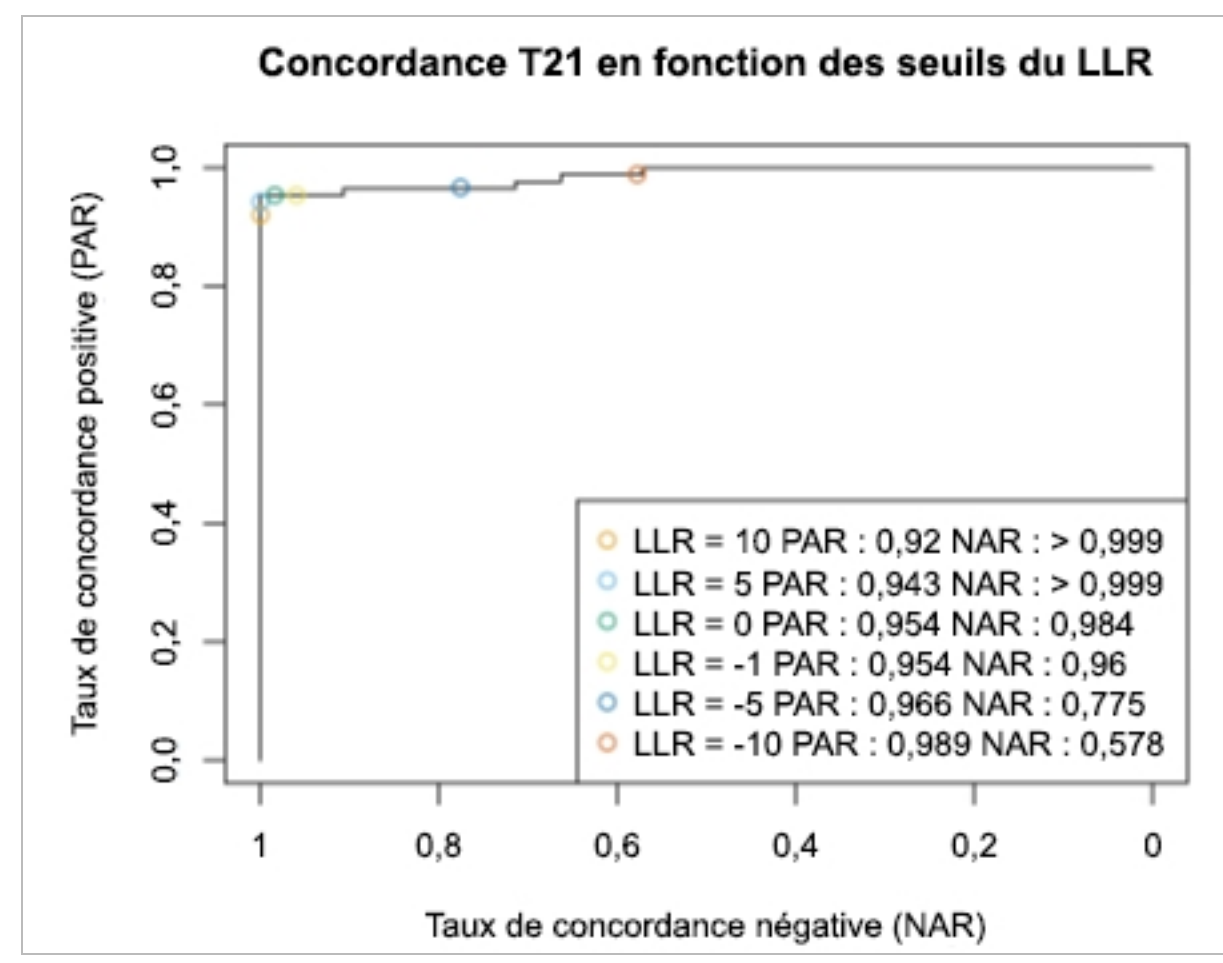

Figure 6 Taux de concordance positive et taux de concordance négative de différentes limites du LLR pour le chromosome 21

# Connexion d'un séquenceur nouvelle génération compatible

| ntroduction                       | 45 |
|-----------------------------------|----|
| Groupement de séquences           |    |
| ntégration du stockage de données | 45 |
| Capacité de débit d'analyse       | 46 |
| Contraintes de trafic réseau      | 46 |

# Introduction

Un système de séquençage nouvelle génération génère des lectures de séquençage pour chaque échantillon d'un groupement de librairies quantifié et s'intègre au logiciel d'analyse DPNI VeriSeq (48 échantillons) par le serveur d'analyse. Les données de séquençage sont évaluées par le gestionnaire d'analyse du logiciel.

Veuillez prendre en considération les éléments suivants lors de l'intégration d'un système de séquençage nouvelle génération au logiciel d'analyse DPNI VeriSeq (48 échantillons) :

- intégration du stockage de données;
- capacité de débit d'analyse;
- ▶ contraintes de trafic réseau.

#### Groupement de séquences

Le logiciel d'analyse nécessite un séquenceur nouvelle génération capable de générer des données de séquençage sur le groupement de librairies préparé conformément aux spécifications suivantes :

- ▶ production de lectures appairées de 2 x 36;
- ▶ compatible avec les adaptateurs d'index de la préparation longue des échantillons;
- chimie basée sur deux marqueurs;
- ▶ production automatique de fichiers.BCL.

# Intégration du stockage de données

Une analyse de séquençage typique destinée à être analysée par le logiciel d'analyse DPNI VeriSeq (48 échantillons) nécessite entre 25 et 30 Go pour enregistrer des données du séquenceur nouvelle génération. La taille réelle des données peut varier en fonction de la densité finale des amplifiats. Le serveur fournit plus de 7,5 To d'espace de stockage, ce qui est suffisant pour environ 300 analyses de séquençage (7 500 / 25 = 300).

À des fins de stockage de données, faites correspondre le séquenceur nouvelle génération au serveur pour l'une des méthodes suivantes :

- Utilisez le serveur comme dépôt de données. Dans cette configuration, le séquenceur établit une correspondance directe au serveur et conserve les données sur le lecteur local.
- Pour un laboratoire à haut débit, utilisez un serveur de stockage en réseau (NAS). Configurez le séquenceur nouvelle génération afin de conserver les données du séquençage directement à un emplacement spécifique sur le serveur NAS.

Dans cette configuration, configurez le serveur pour contrôler l'emplacement NAS spécifique permettant au serveur d'enregistrer les prochaines analyses de séquençage. Plusieurs séquenceurs nouvelle génération peuvent être ajoutés afin d'augmenter le débit des échantillons. Pour obtenir plus de renseignements sur la façon de faire correspondre le serveur d'analyse au serveur NAS, consultez la section *Gestion d'un lecteur réseau partagé*, page 12.

Pour obtenir plus de renseignements sur la façon de faire correspondre le séquenceur nouvelle génération au serveur d'analyse ou au serveur NAS, consultez le guide d'utilisation du fabricant.

# Capacité de débit d'analyse

Le pipeline d'analyse DPNI VeriSeq traite généralement des données pour une seule analyse de séquençage en 5 heures environ. Lors de l'agrandissement du laboratoire pour le débit d'échantillons, considérez qu'un seul serveur est capable de traiter un maximum de quatre analyses par jour, ce qui donne un total de 48 échantillons x 4 = 192 échantillons par jour.

# Contraintes de trafic réseau

Le logiciel d'analyse DPNI VeriSeq (48 échantillons) utilise le réseau local du laboratoire pour le débit des données entre le séquenceur nouvelle génération, le serveur d'analyse et le serveur NAS (si configuré). Lors de l'agrandissement pour le débit d'échantillons, considérez les contraintes suivantes relatives au trafic de l'infrastructure informatique :

- ► Le trafic moyen des données, correspondant approximativement à 25 Go générés sur près de 10 heures, est d'environ 0,7 Mo/s par séquenceur.
- L'infrastructure du laboratoire peut également prendre en charge d'autres sources de trafic devant être prises en considération.

# Dépannage

|                                                                    | ŗ., |
|--------------------------------------------------------------------|-----|
| Notifications du logiciel d'analyse DPNI VeriSeq (48 échantillons) | 7   |
| Problèmes liés au système                                          | 3   |
| Tests de traitement des données                                    | 7   |

# Introduction

L'assistance de dépannage du logiciel d'analyse DPNI VeriSeq (48 échantillons) comprend :

- ▶ les notifications du logiciel d'analyse et les notifications système;
- les actions recommandées pour les problèmes liés au système;
- les instructions pour effectuer des analyses de prévention et des défaillances à l'aide de données de test préinstallées.

# Notifications du logiciel d'analyse DPNI VeriSeq (48 échantillons)

Cette section décrit les notifications du logiciel d'analyse :

# Notifications de progression

Les notifications de progression indiquent l'avancement normal de la réalisation du test. Ces notifications sont enregistrées comme « Activités » et ne nécessitent aucune action de l'utilisateur.

Guide de l'utilisateur du logiciel d'analyse DPNI VeriSeq (48 échantillons)

| Notification                                                                     | Étape                          | Quand                                                                  | Niveau<br>d'alerte | Courriel | Action<br>recommandée |
|----------------------------------------------------------------------------------|--------------------------------|------------------------------------------------------------------------|--------------------|----------|-----------------------|
| Batch initiation (Lancement du lot)                                              | Préparation<br>de la librairie | L'utilisateur a créé un lot                                            | Activité           | Oui      | S. O.                 |
| Batch Library Complete (Librairie terminée pour le lot)                          | Préparation<br>de la librairie | La librairie est terminée pour le lot actuel                           | Activité           | Non      | S. O.                 |
| Pool Complete (Groupement terminé)                                               | Préparation<br>de la librairie | Le groupement a été généré à partir d'un<br>lot                        | Activité           | Non      | S. O.                 |
| Sequencing Started (Séquençage commencé)                                         | Séquençage                     | Le système a détecté un nouveau dossier<br>de données de séquençage    | Activité           | Non      | S. O.                 |
| Sequencing QC passed (CQ du séquençage réussi)                                   | Séquençage                     | L'analyse de séquençage est terminée et<br>la vérification CQ a réussi | Activité           | Non      | S. O.                 |
| Analysis Started (L'analyse a débuté)                                            | Analyse                        | L'analyse a débuté pour l'analyse de<br>séquençage indiquée            | Activité           | Oui      | S. O.                 |
| Analysis Completed NIPT Report Generated (Analyse terminée, rapport DPNI généré) | Postanalyse                    | L'analyse est terminée et les rapports sont générés                    | Activité           | Oui      | S. O.                 |

Document nº

100000026777

# Notifications d'invalidation

Les notifications d'invalidation indiquent les événements qui se produisent dans le système lorsque l'utilisateur invalide un lot ou un groupement au moyen de l'interface de programmation d'applications. Ces actions sont retransmises au logiciel d'analyse à l'aide de l'interface de programmation d'applications du logiciel. Guide de l'utilisateur du logiciel d'analyse DPNI VeriSeq (48 échantillons)

| Notification                                                                                                    | Étape                          | Quand                                                                                                    | Niveau<br>d'alerte | Courriel | Action<br>recommandée |
|----------------------------------------------------------------------------------------------------|--------------------------------|----------------------------------------------------------------------------------------------------|--------------------|----------|-----------------------|
| Batch Invalidation (Invalidation du lot)                                                                                | Préparation<br>de la librairie | L'utilisateur a invalidé un lot                                                                                 | Avis               | Oui      | S. O.                 |
| Pool Invalidation – Repool (Invalidation d'un<br>groupement – Effectuer à nouveau le groupement)                        | Préparation<br>de la librairie | L'utilisateur a invalidé le premier groupement<br>possible (d'un certain type) pour le lot                      | Avis               | Oui      | S. O.                 |
| Pool Invalidation – Use second aliquot (Invalidation du groupement – Utiliser la deuxième aliquote)                     | Préparation<br>de la librairie | L'utilisateur a invalidé le premier groupement<br>possible (d'un certain type) pour le lot                      | Avis               | Oui      | S. O.                 |
| Sequencing Completed Pool Invalidated<br>(Séquençage terminé, groupement invalidé)                                      | Séquençage                     | L'analyse de séquençage s'est terminée<br>tandis que le groupement a été invalidé par<br>l'utilisateur          | Avis               | Oui      | S. O.                 |
| Sequencing QC passed – All samples are invalid<br>(CQ du séquençage réussi – Tous les échantillons<br>sont non valides) | CQ du<br>séquençage            | La vérification CQ de l'analyse de<br>séquençage s'est terminée, mais tous les<br>échantillons sont non valides | Avis               | Oui      | S. O.                 |
| Analysis Completed Pool Invalidated (Analyse terminée, groupement invalidé)                                             | Postanalyse                    | L'analyse s'est terminée tandis que le<br>groupement a été invalidé par l'utilisateur                           | Avis               | Oui      | S. O.                 |

Document nº

100000026777

# Notifications d'erreurs récupérables

Les erreurs récupérables sont des conditions que le [[[Undefined variable Software.Software\_Primary]]] peut réparer lorsque l'utilisateur suit la procédure recommandée. Si le problème persiste, envoyez un courriel à l'assistance technique d'Illumina.

Guide de l'utilisateur du logiciel d'analyse DPNI VeriSeq (48 échantillons)

| Notification                                                                                      | Étape      | Quand                                                                                                    | Niveau<br>d'alerte | Courriel | Action recommandée                                                                                                    |
|---------------------------------------------------------------------------------------------------|------------|----------------------------------------------------------------------------------------------------|--------------------|----------|----------------------------------------------------------------------------------------------------|
| Missing Instrument Path<br>(Chemin de l'instrument<br>manquant)                                   | Séquençage | Le système ne peut pas<br>localiser un dossier externe de<br>séquençage ou s'y connecter                                                       | Alerte             | Oui      | <ul> <li>Si vous utilisez un NAS, vérifiez la connexion<br/>réseau. Consultez la section <i>Procédures des</i><br/><i>actions recommandées</i>, Identifiant de l'action 1,<br/>page 55.</li> <li>Défaillance matérielle possible. Redémarrez le<br/>serveur. Si le problème persiste, envoyez un<br/>courriel à l'assistance technique d'Illumina.</li> </ul>           |
| Insufficient Disk Space<br>for Sequencing<br>(Espace disque<br>insuffisant pour le<br>séquençage) | Séquençage | Le système a détecté un<br>nouveau dossier de données<br>de séquençage, mais estime<br>que l'espace disque est<br>insuffisant pour les données | Alerte             | Oui      | <ol> <li>Vérifiez l'espace disponible sur le disque.<br/>Consultez la section <i>Procédures des actions</i><br/><i>recommandées</i>Identifiant de l'action 2, page 55.</li> <li>Libérez de l'espace disque ou sauvegardez les<br/>données. Consultez la section <i>Procédures des</i><br/><i>actions recommandées</i>Identifiant de l'action 3,<br/>page 55.</li> </ol> |
| Sequencing Run Invalid<br>Folder (Dossier<br>d'analyse de<br>séquençage non<br>valide)            | Séquençage | Caractères non valides dans le<br>dossier d'analyse de<br>séquençage                                                                           | Alerte             | Oui      | Le dossier d'analyse de séquençage a été<br>renommé de manière incorrecte. Renommez<br>l'analyse avec un nom valide.                                                                                                    |
| RTA Complete is not<br>accessible (Impossible<br>d'accéder à RTA<br>Complete)                     | Séquençage | Le logiciel n'a pas pu lire le<br>fichier RTAComplete dans le<br>dossier de séquençage                                                         | Avertissement      | Oui      | Défaillance matérielle possible. Redémarrez le<br>serveur. Si le problème persiste, envoyez un<br>courriel à l'assistance technique d'Illumina.                                                                                                    |
| Missing Sample Type<br>(Type d'échantillon<br>manquant)                                           | Préanalyse | Le logiciel n'a pas pu trouver<br>de définition du type<br>d'échantillon pour certains des<br>échantillons                                     | Avis               | Oui      | L'attribut du type d'échantillon n'a pas été fourni<br>pour l'échantillon indiqué. Invalidez l'échantillon<br>afin de permettre au logiciel de continuer.                                                                                                    |
| Missing Sex<br>Chromosome<br>(Chromosome sexuel<br>manquant)                                      | Préanalyse | Le logiciel n'a pas pu trouver<br>de définition des chromosomes<br>sexuels pour certains des<br>échantillons                                   | Avis               | Oui      | L'attribut des chromosomes sexuels n'a pas été<br>fourni pour l'échantillon indiqué. Invalidez<br>l'échantillon afin de permettre au logiciel de<br>continuer.                                                                                                    |

Document nº

100000026777

| Notification                                                                                           | Étape      | Quand                                                                                                    | Niveau<br>d'alerte | Courriel | Action recommandée                                                                                                    |
|----------------------------------------------------------------------------------------------------|------------|----------------------------------------------------------------------------------------------------|--------------------|----------|----------------------------------------------------------------------------------------------------|
| Missing Sample Type<br>and Sex Chromosome<br>(Type d'échantillon et<br>chromosome sexuel<br>manquants) | Préanalyse | Le logiciel n'a pas pu trouver<br>de définitions des types<br>d'échantillons et des<br>chromosomes sexuels pour<br>certains des échantillons | Avis               | Oui      | L'attribut du type d'échantillon et du chromosome<br>sexuel n'a pas été fourni pour l'échantillon indiqué.<br>Invalidez l'échantillon afin de permettre au logiciel<br>de continuer.                                                                                                    |
| Sample Sheet<br>Generation failed<br>(Échec de la génération<br>de la feuille<br>d'échantillons)       | Préanalyse | Le logiciel n'a pas pu générer<br>la feuille d'échantillons                                                                                  | Alerte             | Oui      | <ul> <li>Vérifiez l'espace disponible sur le disque.<br/>Consultez la section <i>Procédures des actions</i><br/><i>recommandées</i>, Identifiant de l'action 2,<br/>page 55. Si l'espace est limité, libérez de<br/>l'espace disque ou sauvegardez les données.<br/>Consultez la section <i>Procédures des actions</i><br/><i>recommandées</i>Identifiant de l'action 3, page 55.</li> <li>Si vous utilisez un NAS, vérifiez la connexion<br/>réseau. Consultez la section <i>Procédures des</i><br/><i>actions recommandées</i>, Identifiant de l'action 1,<br/>page 55.</li> <li>Défaillance matérielle possible. Redémarrez le<br/>serveur. Si le problème persiste, envoyez un<br/>courriel à l'assistance technique d'Illumina.</li> </ul> |
| Unable to check disk<br>space (Impossible de<br>vérifier l'espace disque)                              | Préanalyse | Le logiciel n'a pas pu vérifier<br>l'espace disque                                                                                           | Alerte             | Oui      | <ul> <li>Si vous utilisez un NAS, vérifiez la connexion<br/>réseau. Consultez la section <i>Procédures des</i><br/><i>actions recommandées</i>Identifiant de l'action 2,<br/>page 55.</li> <li>Défaillance matérielle possible. Redémarrez le<br/>serveur. Si le problème persiste, envoyez un<br/>courriel à l'assistance technique d'Illumina.</li> </ul>                                                                                                    |
| Insufficient Disk Space<br>for Analysis (Espace<br>disque insuffisant pour<br>l'analyse)               | Préanalyse | Le logiciel a détecté que<br>l'espace disque est insuffisant<br>pour commencer une nouvelle<br>analyse                                       | Alerte             | Oui      | Libérez de l'espace disque ou sauvegardez les<br>données. Consultez la section <i>Procédures des</i><br><i>actions recommandées</i> Identifiant de l'action <i>3</i> ,<br>page 55.                                                                                                    |
| Unable to launch<br>Analysis Pipeline<br>(Impossible de lancer le<br>pipeline d'analyse)               | Préanalyse | Le logiciel n'a pas pu démarrer<br>une analyse pour le dossier de<br>séquençage donné                                                        | Alerte             | Oui      | Défaillance matérielle possible. Redémarrez le<br>serveur. Si le problème persiste, envoyez un<br>courriel à l'assistance technique d'Illumina.                                                                                                    |

| Notification                                                                                                    | Étape                          | Quand                                                                                                    | Niveau<br>d'alerte | Courriel | Action recommandée                                                                                                    |
|----------------------------------------------------------------------------------------------------|--------------------------------|----------------------------------------------------------------------------------------------------|--------------------|----------|----------------------------------------------------------------------------------------------------|
| Sequencing folder<br>Read/Write permission<br>failed (Échec de<br>l'autorisation de<br>lecture/écriture du<br>dossier de<br>séquençage) | Préanalyse                     | Le test du logiciel qui vérifie<br>l'autorisation de lecture et<br>d'écriture s'appliquant au<br>dossier d'analyse de<br>séquençage a échoué                               | Avertissement      | Oui      | <ul> <li>Si vous utilisez un NAS, vérifiez la connexion<br/>réseau. Consultez la section <i>Procédures des</i><br/><i>actions recommandées</i>Identifiant de l'action 1,<br/>page 55.</li> <li>Défaillance matérielle possible. Redémarrez le<br/>serveur. Si le problème persiste, envoyez un<br/>courriel à l'assistance technique d'Illumina.</li> </ul>                                                                                                    |
| Analysis Failed - Retry<br>(Échec de l'analyse –<br>Réessayer)                                                                          | Analyse                        | L'analyse a échoué. Essayez à<br>nouveau.                                                                                                    | Avis               | Oui      | Aucune                                                                                                    |
| Results Already<br>Reported (Rapport de<br>résultats déjà généré)                                                                       | Système                        | Le logiciel a déterminé qu'un<br>rapport NIPT a déjà été généré<br>pour le type de groupement<br>actuel                                                                    | Activité           | Oui      | Aucune                                                                                                    |
| Unable to deliver email<br>notifications (Impossible<br>d'envoyer les<br>notifications par<br>courriel)                                 | Système                        | Le système ne peut pas<br>envoyer de notifications par<br>courriel                                                                                                    | Avertissement      | S. O.    | <ol> <li>Vérifiez la validité de la configuration de la<br/>messagerie électronique définie sur le système.<br/>Consultez les instructions se trouvant dans la<br/>section <i>Configuration du système de notifications</i><br/><i>par courriel</i>, page 15.</li> <li>Envoyez un courriel d'essai. Consultez les<br/>instructions se trouvant dans la section<br/><i>Configuration du système de notifications par</i><br/><i>courriel</i>, page 15.</li> <li>Redémarrez le serveur. Si le problème persiste,<br/>envoyez un courriel à l'assistance technique<br/>d'Illumina.</li> </ol> |
| Time Skew Detected<br>(Décalage temporel<br>détecté)                                                                                    | Préparation<br>de la librairie | Le logiciel a détecté un<br>décalage temporel de plus<br>d'une minute entre<br>l'horodatage fourni par<br>l'interface de programmation<br>d'applications et l'heure locale | Avertissement      | Non      | <ol> <li>Vérifiez l'heure locale fournie par l'interface de<br/>programmation d'applications.</li> <li>Vérifiez l'heure locale du serveur indiquée sur<br/>l'interface utilisateur Web (onglet Server Status<br/>[État du serveur]).</li> </ol>                                                                                                    |

Guide de l'utilisateur du logiciel d'analyse DPNI VeriSeq (48 échantillons)

Document nº 100000026777 v04 FRA

Les erreurs irrécupérables désignent des problèmes ayant atteint un état terminal, où aucune autre action ne permet de reprendre l'exécution du test.

Guide de l'utilisateur du logiciel d'analyse DPNI VeriSeq (48 échantillons)

| Notification                                                                                                  | Étape                          | Quand                                                                                                    | Niveau<br>d'alerte | Courriel | Action recommandée                                                                                                    |
|----------------------------------------------------------------------------------------------------|--------------------------------|----------------------------------------------------------------------------------------------------|--------------------|----------|----------------------------------------------------------------------------------------------------|
| Batch Failure (Échec du<br>lot)                                                                               | Préparation<br>de la librairie | Échec de CQ du lot                                                                                                    | Avis               | Oui      | Redémarrez la mise en plaque de librairie.                                                                                                    |
| Report Generating<br>Failure (Échec de la<br>génération de rapport)                                           | Établissement<br>des rapports  | Le système n'a pas pu<br>générer un rapport                                                                                   | Alerte             | Oui      | <ul> <li>Vérifiez l'espace disponible sur le disque. Consultez la section <i>Procédures des actions recommandées</i>, ldentifiant de l'action 2, page 55. Si l'espace est limité, libérez de l'espace disque ou sauvegardez des données. Consultez la section <i>Procédures des actions recommandées</i>ldentifiant de l'action 3, page 55.</li> <li>Défaillance matérielle possible. Redémarrez le serveur. Si le problème persiste, envoyez un courriel à l'assistance technique d'Illumina.</li> </ul> |
| Failed to Parse Run<br>Parameters file<br>(Impossible d'analyser<br>le fichier de paramètres<br>de l'analyse) | Séquençage                     | Le système n'a pas pu<br>ouvrir/analyser le fichier<br>RunParameters.xml                                                      | Avertissement      | Oui      | Le fichier RunParameters.xml est corrompu. Vérifiez la<br>configuration du séquenceur et recommencez le<br>séquençage du groupement.                                                                                                    |
| Unrecognized Run<br>Parameters<br>(Paramètres d'analyse<br>non reconnus)                                      | Séquençage                     | Le logiciel lit des<br>paramètres d'analyse<br>incompatibles                                                                  | Avertissement      | Oui      | Le logiciel ne peut pas construire des paramètres<br>d'analyse de séquençage à partir du fichier de<br>configuration du séquenceur. Vérifiez la configuration du<br>séquenceur et recommencez le séquençage du<br>groupement.                                                                                                    |
| Invalid Run Parameters<br>(Paramètres d'analyse<br>non valides)                                               | Séquençage                     | Le logiciel lit les<br>paramètres d'analyse<br>requis incompatibles<br>avec le test                                           | Avertissement      | Oui      | La vérification de compatibilité logicielle a échoué.<br>Vérifiez la configuration du séquenceur et recommencez<br>le séquençage du groupement.                                                                                                    |
| No Pool Barcode found<br>(Code à barres de<br>groupement<br>introuvable)                                      | Séquençage                     | Le logiciel n'est pas<br>parvenu à associer la<br>Flow Cell de l'analyse de<br>séquençage à un code à<br>barres de groupement | Avertissement      | Oui      | Possible entrée de code à barres incorrecte.<br>Recommencez le séquençage du groupement.                                                                                                    |

Document nº

100000026777

| Notification                                                                                                    | Étape               | Quand                                                                                                    | Niveau<br>d'alerte | Courriel | Action recommandée                                                                                                    |
|----------------------------------------------------------------------------------------------------|---------------------|----------------------------------------------------------------------------------------------------|--------------------|----------|----------------------------------------------------------------------------------------------------|
| Sequencing Timed Out<br>(Délai du séquençage<br>dépassé)                                                                 | Séquençage          | L'analyse de<br>séquençage ne s'est pas<br>terminée dans un<br>intervalle donné                             | Avertissement      | Oui      | Vérifiez le séquenceur et la connexion réseau.<br>Recommencez le séquençage du groupement.                                                                                                    |
| Sequencing QC files<br>generation failed<br>(Échec de la génération<br>de fichiers de CQ du<br>séquençage)               | CQ du<br>séquençage | L'analyse de<br>séquençage est<br>terminée, mais les<br>fichiers de CQ InterOp<br>sont corrompus            | Alerte             | Oui      | Vérifiez le séquenceur et la connexion réseau.<br>Recommencez le séquençage du groupement.                                                                                                    |
| Sequencing QC files<br>corrupted (Fichiers de<br>CQ du séquençage<br>corrompus)                                          | CQ du<br>séquençage | L'analyse de<br>séquençage est<br>terminée, mais la<br>vérification du CQ du<br>séquençage est<br>corrompue | Avertissement      | Oui      | Vérifiez le séquenceur et la connexion réseau.<br>Recommencez le séquençage du groupement.                                                                                                    |
| Sequencing QC failed<br>(Échec du CQ du<br>séquençage)                                                                   | CQ du<br>séquençage | L'analyse de<br>séquençage est<br>terminée et la vérification<br>du CQ du séquençage a<br>échoué            | Avis               | Oui      | Recommencez le séquençage du groupement.                                                                                                    |
| Analysis Failed for<br>Maximum number of<br>attempts (Échec de<br>l'analyse après le<br>nombre maximum de<br>tentatives) | Analyse             | Toutes les tentatives<br>d'analyse ont échoué, il<br>n'y aura pas de nouvelle<br>tentative                  | Avertissement      | Oui      | Recommencez le séquençage du deuxième<br>groupement.                                                                                                    |
| Analysis Post-<br>Processing Failed<br>(Échec du post-<br>traitement de l'analyse)                                       | Postanalyse         | Le logiciel n'a pas pu<br>procéder au post-<br>traitement des résultats<br>d'analyse                        | Alerte             | Oui      | <ul> <li>Si vous utilisez un NAS, vérifiez la connexion réseau.<br/>Consultez la section <i>Procédures des actions</i><br/><i>recommandées</i>Identifiant de l'action 1, page 55.</li> <li>Défaillance matérielle possible. Redémarrez le serveur.<br/>Si le problème persiste, communiquez avec<br/>l'assistance technique d'Illumina.</li> </ul> |
| Analysis Upload Failed<br>(Échec du chargement<br>de l'analyse)                                                          | Postanalyse         | Le logiciel n'a pas pu<br>charger les résultats<br>d'analyse dans la base<br>de données                     | Alerte             | Oui      | <ul> <li>Si vous utilisez un NAS, vérifiez la connexion réseau.<br/>Consultez la section <i>Procédures des actions</i><br/><i>recommandées</i>Identifiant de l'action 1, page 55.</li> <li>Défaillance matérielle possible. Redémarrez le serveur.<br/>Si le problème persiste, communiquez avec<br/>l'assistance technique d'Illumina.</li> </ul> |

Guide de l'utilisateur du logiciel d'analyse DPNI VeriSeq (48 échantillons)

# Procédures des actions recommandées

| Identifiant<br>de<br>l'action | Action recommandée                                           | Étapes                                                                                                    |
|-------------------------------|--------------------------------------------------------------|----------------------------------------------------------------------------------------------------|
| 1                             | Vérifiez la connexion du<br>réseau                           | <ul> <li>REMARQUE : Assurez-vous que le serveur NAS pour le stockage à distance et la machine locale sont sur le même réseau.</li> <li>1. Depuis une ligne de commande Windows (cmd), tapez la commande suivante : ping <server ip="">. REMARQUE : Si vous utilisez un serveur NAS, vérifiez également la connexion à ce dernier.</server></li> <li>2. Assurez-vous qu'aucun paquet n'est perdu. REMARQUE : Si des paquets sont perdus, communiquez avec l'administrateur informatique.</li> <li>3. Testez la connexion : <ul> <li>a. Connectez-vous à l'interface utilisateur Web du serveur.</li> <li>b. Depuis le menu du tableau de bord, sélectionnez Folder (Dossiers).</li> <li>c. Cliquez sur Test (Tester), et déterminez si le test a réussi. Si le test échoue, consultez la section <i>Modification d'un lecteur réseau partagé</i>, page 12 et assurez-vous que tous les paramètres sont correctement configurés.</li> </ul> </li> </ul>                                                                                                    |
| 2                             | Vérifiez l'espace<br>disponible sur le disque                | REMARQUE : Assurez-vous que le dossier Input (Entrée) du serveur est mis en correspondance avec la machine<br>Windows. Pour plus de renseignements, consultez la section <i>Mise en correspondance des lecteurs de serveur</i> ,<br>page 19.<br>Faites un clic droit sur le lecteur correspondant au dossier Input (Entrée). Sélectionnez <b>Properties</b> (Propriétés), et<br>affichez les renseignements concernant l'espace libre.                                                                                                    |
| 3                             | Libérez de l'espace<br>disque et sauvegardez<br>les données. | <ul> <li>REMARQUE : Illumina recommande une sauvegarde périodique des données ou le stockage des données de séquençage sur le serveur. Pour plus de renseignements, consultez la section <i>Gestion d'un lecteur réseau partagé</i>, page 12.</li> <li>1. Pour les données stockées localement sur le serveur :<br/>REMARQUE : Assurez-vous que le dossier Input (Entrée) du serveur est mis en correspondance avec la machine Windows. Pour plus de renseignements, consultez la section <i>Mise en correspondance des lecteurs de serveur</i>, page 19.</li> <li>a. Faites un double-clic sur le dossier Input (Entrée), et entrez les informations d'identification pour y accéder.</li> <li>b. Les données d'analyses de séquençage sont répertoriées avec des noms de fichiers correspondants aux noms des analyses de séquençage.</li> <li>c. Supprimez ou sauvegardez les dossiers de séquençage traités.</li> <li>2. Pour les données stockées sur un serveur NAS à distance :<br/>REMARQUE : Assurez-vous que le serveur NAS pour le stockage à distance et la machine locale sont sur le même réseau.</li> <li>REMARQUE : Obtenez l'accès au dossier sur le lecteur à distance. Les informations d'accès de l'administrateur informatique sont requises.</li> <li>a. Les données d'analyses de séquençage sont répertoriées avec des noms de fichiers correspondants aux noms des analyses de séquençage sont répertoriées avec des noms de fichiers correspondants aux noméme réseau.</li> </ul> |

Guide de l'utilisateur du logiciel d'analyse DPNI VeriSeq (48 échantillons)

Document nº

# Problèmes liés au système

| Problème                                   | Action recommandée                                                                                                    |
|--------------------------------------------|----------------------------------------------------------------------------------------------------|
| Le logiciel ne démarre pas                 | Si des erreurs sont détectées lors du démarrage du logiciel d'analyse, un résumé de toutes les erreurs<br>s'affiche à la place de l'écran Log In (Connexion). Communiquez avec l'assistance technique d'Illumina<br>pour signaler les erreurs répertoriées.                          |
| Restauration de la base de données requise | Si une restauration/sauvegarde d'une base de données est requise, communiquez avec un technicien<br>d'assistance sur le terrain d'Illumina.                                                                                                    |
| Dérive du système détectée                 | Lorsqu'une dérive du système est détectée, le logiciel d'analyse ne traite plus les communications<br>provenant d'autres composants du système. Un administrateur peut refaire passer le système en<br>fonctionnement normal dès que celui-ci passe à l'état de détection de dérive. |

Guide de l'utilisateur du logiciel d'analyse DPNI VeriSeq (48 échantillons)

Document nº 100000026777 v04 FRA

# Tests de traitement des données

Les ensembles de données installés au préalable sur le serveur permettent de réaliser des tests opérationnels du serveur et du moteur d'analyse.

# Test du serveur

Ce test simule une analyse de séquençage tout en simulant une génération de résultats d'analyse, sans lancer le pipeline d'analyse. Exécutez ce test pour vous assurer que le serveur fonctionne correctement et que les rapports et les notifications par courriel sont générés. Durée : 3 à 4 minutes environ.

# Procédure

- 1 Ouvrez le répertoire d'entrée monté, puis le dossier TestingData.
- 2 Faites une copie du dossier suivant, qui se trouve dans le dossier TestingData : 150824\_NS500404\_ 0121\_AHGKH5BGXX\_COPY\_ANALYSIS\_WORKFLOW.
- 3 Renommez la copie dans un dossier avec un suffixe \_XXX. Le suffixe \_XXX représente un comptage séquentiel de l'analyse du test. Par exemple, si \_002 existe dans le dossier, renommez la nouvelle copie avec \_003.
- 4 Patientez 3 à 5 minutes environ pour effectuer une analyse. Assurez-vous que les notifications par courriel suivantes ont été reçues :
  - a L'analyse du séquençage a débuté.
  - b Rapport DPNI généré pour l'analyse de séquençage.

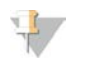

#### REMARQUE

Associez les deux rapports au nom de séquençage attribué au dossier.

- 5 Dans le dossier de sortie, ouvrez le dossier SampleTestRun et vérifiez le rapport suivant : SampleTestRun\_C\_SampleTestRun\_PoolA\_HGKH5BGXX\_nipt\_report\_YYYYMMDD\_HHMMSS.tab. La taille attendue du fichier est d'environ 5,9 Ko.
- 6 Replacez l'analyse de séquençage test dans le fichier TestingData. Cette pratique permet de gérer le nombre d'exécutions du test de séquençage.

# Lancement d'une analyse complète des données de test

Ce test permet d'exécuter un programme d'analyse complet. Exécutez ce test si le serveur ne parvient pas à traiter ou à analyser les données, ou si le délai du serveur expire. Durée : quatre à cinq heures environ.

# Procédure

- 1 Ouvrez le répertoire d'entrée monté, puis le dossier TestingData.
- 2 Renommez le dossier suivant en ajoutant le suffixe \_000 : 150528\_NB500886\_0002\_AH7MHHBGXX\_ FullTRun.

Ce suffixe permet de créer un nom unique pour chaque analyse de séquençage. Si l'analyse dispose déjà d'un suffixe, renommez le dossier en augmentant la valeur numérique du suffixe de 1.

3 Déplacez le dossier renommé vers le dossier Input (Entrée).

- 4 Patientez quatre à cinq heures environ pour que l'analyse se termine. Assurez-vous que les notifications par courriel suivantes ont été reçues :
  - a L'analyse du séquençage a débuté.
  - b Rapport DPNI généré pour l'analyse de séquençage.
- 5 Dans le dossier Output (Sortie), ouvrez le dossier SampleTestRun et recherchez le rapport suivant : SampleTestRun2\_C\_SampleTestRun2\_PoolA\_H7MHHBGXX\_nipt\_report\_20151105\_162434.tab. La taille attendue du fichier est d'environ 7,1 Kb.
- 6 Replacez l'analyse de séquençage test dans le fichier TestingData.

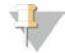

#### REMARQUE

Associez les deux rapports au nom de séquençage attribué au dossier.

# Acronymes

| Acronyme | Définition                                                                      |
|----------|---------------------------------------------------------------------------------|
| BCL      | Fichier de définition des bases                                                 |
| CE-IVD   | Marquage de conformité européenne pour les produits de diagnostic in vitro      |
| cfDNA    | ADN acellulaire                                                                 |
| ADN      | Acide désoxyribonucléique                                                       |
| DNS      | Système de noms de domaine                                                      |
| FASTQ    | Format de fichier texte pour stocker le rendement des instruments de séquençage |
| FF       | Fraction fœtale                                                                 |
| PEPS     | Premier entré, premier sorti                                                    |
| iFACT    | Test de fiabilité individuel d'aneuploïdie fœtale                               |
| IP       | Protocole Internet                                                              |
| LIMS     | Système de gestion des informations de laboratoire                              |
| SIL      | Système des informations de laboratoire                                         |
| LLR      | Logarithmes de rapport de vraisemblance                                         |
| MAC      | Contrôle d'accès au support                                                     |
| NAS      | Stockage en réseau NAS                                                          |
| NES      | Sites non exclus                                                                |
| SNG      | Séquençage nouvelle génération                                                  |
| DPNI     | Dépistage prénatal non invasif                                                  |
| NTC      | Contrôle négatif                                                                |
| NTP      | Protocole d'heure réseau                                                        |
| PF       | Passant le filtre                                                               |
| PQ       | Qualification de processus                                                      |
| CQ       | Contrôle de la qualité                                                          |
| RTA      | Real-Time Analysis                                                              |
| RUO      | Destiné à la recherche uniquement                                               |
| SCA      | Aneuploïdie affectant les chromosomes sexuels                                   |
| SDS      | Fiches signalétiques                                                            |
| SHA1     | Algorithme de hachage sécurisé 1                                                |
| SSL      | Protocole SSL                                                                   |
|          |                                                                                 |

# Assistance technique

Pour obtenir une assistance technique, communiquez avec l'assistance technique d'Illumina.

| Site Web : | www.illumina.com         |
|------------|--------------------------|
| Courriel : | techsupport@illumina.com |

Numéros de téléphone de l'assistance clientèle d'Illumina

| Région           | Sans frais      | Numéro régional |
|------------------|-----------------|-----------------|
| Amérique du Nord | +1 800 809-4566 |                 |
| Allemagne        | +49 8001014940  | +49 8938035677  |
| Australie        | +1 800 775 688  |                 |
| Autriche         | +43 800006249   | +43 19286540    |
| Belgique         | +32 80077160    | +32 34002973    |
| Chine            | 400 066 5835    |                 |
| Danemark         | +45 80820183    | +45 89871156    |
| Espagne          | +34 911899417   | +34 800300143   |
| Finlande         | +358 800918363  | +358 974790110  |
| France           | +33 805102193   | +33 170770446   |
| Hong Kong        | 800960230       |                 |
| Irlande          | +353 1800936608 | +353 016950506  |
| Italie           | +39 800985513   | +39 236003759   |
| Japon            | 0800 111 5011   |                 |
| Nouvelle-Zélande | 0 800 451 650   |                 |
| Norvège          | +47 800 16836   | +47 21939693    |
| Pays-Bas         | +31 8000222493  | +31 207132960   |
| Royaume-Uni      | +44 8000126019  | +44 2073057197  |
| Singapour        | +1 800 579 2745 |                 |
| Suède            | +46 850619671   | +46 200883979   |
| Suisse           | +41 565800000   | +41 800200442   |
| Taïwan           | 00806651752     |                 |
| Autres pays      | +44 1799 534000 |                 |

Fiches signalétiques (SDS) : disponibles sur le site Web d'Illumina à l'adresse support.illumina.com/sds.html.

**Documentation produit** : disponible en téléchargement au format PDF sur le site Web d'Illumina. Rendez-vous sur support.illumina.com, sélectionnez un produit, puis cliquez sur **Documentation & Literature** (Documentation).

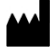

Illumina 5200 Illumina Way San Diego, Californie 92122 États-Unis +(1) 800 809-ILMN (4566) +(1) 858 202-4566 (en dehors de l'Amérique du Nord) techsupport@illumina.com www.illumina.com

#### DESTINÉ AU DIAGNOSTIC IN VITRO UNIQUEMENT

© 2021 Illumina, Inc. Tous droits réservés.

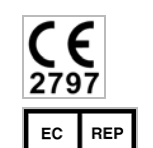

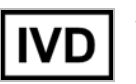

Australian Sponsor Illumina Australia Pty Ltd Nursing Association Building Level 3, 535 Elizabeth Street Melbourne, VIC 3000 Australia

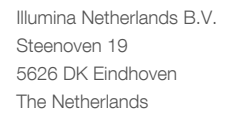

illumina